# **APPLICATION PROGRAM INTERFACE MANUAL**

DKM-API

# DKM KVM SWITCHES API MANUAL

24/7 TECHNICAL SUPPORT AT 1.877.877.2269 OR VISIT BLACKBOX.COM

| I |                                                              |   |
|---|--------------------------------------------------------------|---|
| I | // Create socket connection                                  |   |
| I | Socket socket = new Socket("192.168.100.108", 5555);         |   |
| I | <pre>final InputStream is = socket.getInputStream();</pre>   |   |
| I | // Switch off all ports, Command: ESC [ A                    |   |
| I | <pre>final OutputStream os = socket.getOutputStream();</pre> |   |
| I | os.write(0x1B); // ESC                                       |   |
| I | os.write(0x5B); // [                                         |   |
| I | os.write(0x41); // A                                         |   |
| I | <pre>os.flush();</pre>                                       |   |
| I | if (is.read() == 0x06) {                                     |   |
| I | // acknowledged                                              |   |
| I | }                                                            |   |
| I | <pre>is.close();</pre>                                       |   |
| I | os.close();                                                  |   |
| I | <pre>socket.close();</pre>                                   |   |
| l |                                                              |   |
| l |                                                              |   |
|   |                                                              | ļ |
|   |                                                              |   |

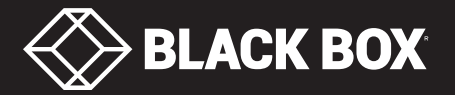

# TABLE OF CONTENTS

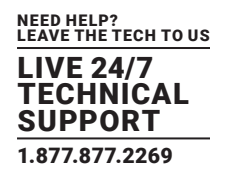

| CONTENTS                                            |    |
|-----------------------------------------------------|----|
| 1. INTRODUCTION                                     | 5  |
| 1.1 ABOUT THIS MANUAL                               | 5  |
| 1.2 SAFETY INSTRUCTIONS                             | 5  |
| 1.2.1 INSTALLATION                                  | 5  |
| 1.2.2 REPAIR                                        | 5  |
| 2. DESCRIPTION                                      | 6  |
| 2.1 APPLICATION                                     | б  |
| 2.2 ACCESS OPTIONS                                  | 6  |
| 2.3 SYSTEM OVERVIEW                                 | 7  |
| 2.4 SYSTEM OVERVIEW EXTERNAL CONTROL                | 8  |
| 2.5 PRODUCT RANGE                                   | 8  |
| 2.6 DIAGNOSTICS AND STATUS                          | 9  |
| 2.6.1 STATUS LEDS CPU BOARD (ENTERPRISE)            | 9  |
| 2.6.2 STATUS LEDS CPU BOARD (COMPACT)               | 10 |
| 3. INSTALLATION                                     | 12 |
| 3.1 API DOWNLOAD                                    | 12 |
| 3.2 SYSTEM SETUP                                    | 12 |
| 4. CONFIGURATION                                    | 13 |
| 4.1 GENERAL REMARKS                                 | 13 |
| 4.2 DKM SWITCH CONFIGURATION                        | 13 |
| 4.2.1 SYSTEM DATA                                   | 13 |
| 4.2.2 NETWORK                                       | 15 |
| 4.3 COMMUNICATION SETUP                             | 18 |
| 4.4 TELEGRAM STRUCTURE                              | 19 |
| 4.4.1 REQUEST                                       | 19 |
| 4.4.2 RESPONSE                                      | 19 |
| 4.5 CONSTRAINTS                                     | 19 |
| 5. OPERATION AND SPECIFICATIONS                     | 20 |
| 5.1 SYSTEM REQUESTS                                 | 21 |
| 5.1.1 GET SYSTEM TIME                               | 21 |
| 5.1.2 GET SYSTEM STATUS                             | 23 |
| 5.2 SWITCH COMMANDS                                 | 25 |
| 5.2.1 SWITCH OFF ALL PORTS                          | 25 |
| 5.2.2 GET CPU DEVICE CONNECTED TO CON DEVICE        | 26 |
| 5.2.3 SET CONNECTION OF CPU DEVICE TO CON DEVICE    | 27 |
| 5.2.4 GET CPU DEVICES CONNECTED TO CON DEVICES      | 27 |
| 5.2.5 SET CONNECTIONS OF CPU DEVICES TO CON DEVICES | 29 |
| 5.2.6 GET CON DEVICE CONNECTED TO CPU DEVICE        | 30 |

# TABLE OF CONTENTS

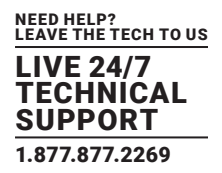

| 5.2.7 SET CONNECTION OF CON DEVICE TO CPU DEVICE                                            | 31 |
|---------------------------------------------------------------------------------------------|----|
| 5.2.8 GET CON DEVICES CONNECTED TO CPU DEVICES                                              | 32 |
| 5.2.9 SET CONNECTION OF CON DEVICES TO CPU DEVICES                                          | 33 |
| 5.2.10 SET CONNECTION OF CON DEVICE TO CPU DEVICE (BIDIRECTIONAL)                           |    |
| 5.2.11 SET CONNECTION OF CON DEVICES TO CPU DEVICES (BIDIRECTIONAL)                         | 35 |
| 5.2.12 GET CONNECTIONS FOR ALL CON DEVICES AND CPU DEVICES                                  |    |
| 5.2.13 SET CONNECTION FOR ALL CON DEVICES AND CPU DEVICES                                   | 37 |
| 5.2.14 SET EXTENDED CONNECTION                                                              | 38 |
| 5.2.15 SET CONNECTION OF CON DEVICE TO CPU DEVICE (BIDIRECTIONAL, PORT MODE)                | 39 |
| 5.2.16 SET CONNECTION OF CON DEVICE TO CPU DEVICE (PORT MODE)                               |    |
| 5.2.17 SET CONNECTION OF CPU DEVICES TO CON DEVICES (PORT MODE)                             | 41 |
| 5.2.18 GET CPU DEVICE CONNECTED TO CON DEVICE (PORT MODE)                                   | 42 |
| 5.2.19 GET CPU DEVICES CONNECTED TO CON DEVICES (PORT MODE)                                 | 42 |
| 5.2.20 SET LOCAL CPU CONNECTION                                                             |    |
| 5.2.21 SET CONNECTION OF SINGLE CPU EXTENDERS TO SINGLE CON EXTENDERS IN MULTI-HEAD DEVICES |    |
| 5.2.22 EXECUTE CON/USER MACRO                                                               |    |
| 5.2.23 GET CPU LIST                                                                         | 45 |
| 5.2.24 GET CON LIST                                                                         | 47 |
| 5.2.25 GET USER LIST                                                                        | 48 |
| 5.2.26 GET CON LINK STATUS                                                                  | 50 |
| 5.2.27 GET CON LINK STATUS LIST                                                             | 51 |
| 5.3 ASSIGNMENTS                                                                             |    |
| 5.3.1 GET VIRTUAL CON DEVICE                                                                | 52 |
| 5.3.2 SET VIRTUAL CON DEVICE TO A REAL CON DEVICE                                           | 53 |
| 5.3.3 GET REAL CPU DEVICE                                                                   | 54 |
| 5.3.4 SET REAL CPU DEVICE TO A VIRTUAL CPU DEVICE                                           | 55 |
| 5.3.5 GET VIRTUAL CON DEVICES                                                               | 56 |
| 5.3.6 SET VIRTUAL CON DEVICES TO REAL CON DEVICES                                           | 57 |
| 5.3.7 GET REAL CPU DEVICES                                                                  | 58 |
| 5.3.8 SET REAL CPU DEVICES                                                                  | 59 |
| 5.3.9 SET REAL CPU DEVICE TO A CPU GROUP                                                    | 60 |
| 5.3.10 GET CPU GROUP OF A REAL CPU DEVICE                                                   | 60 |
| 5.3.11 LOGIN USER AT CON DEVICE                                                             | 61 |
| 5.3.12 SET FIX FRAME COLOR                                                                  | 62 |
| 5.4 CONNECTOR PINOUTS                                                                       | 63 |

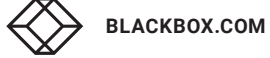

# TABLE OF CONTENTS

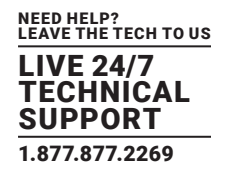

| 6. BEST PRACTICES                                                                                           |
|----------------------------------------------------------------------------------------------------|
| 7. TROUBLESHOOTING                                                                                          |
| 7.1 NETWORK ERROR                                                                                           |
| 7.2 FAILURE AT THE MATRIX                                                                                   |
| 8. TECHNICAL SUPPORT                                                                                        |
| 8.1 SUPPORT CHECKLIST                                                                                       |
| 8.2 CONTACTING BLACK BOX TECHNICAL SUPPORT                                                                  |
|                                                                                                    |
| 9. GLOSSARY                                                                                                 |
| 9. GLOSSARY                                                                                                 |
| 9. GLOSSARY       68         9.1 VIDEO AND KVM GLOSSARY       68         9.2 API-SPECIFIC GLOSSARY       69 |
| 9. GLOSSARY689.1 VIDEO AND KVM GLOSSARY689.2 API-SPECIFIC GLOSSARY69DISCLAIMER70                            |

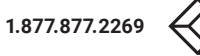

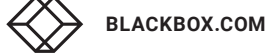

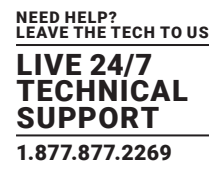

## **1. INTRODUCTION**

#### **1.1 ABOUT THIS MANUAL**

This manual describes how to install your DKM Switch API, how to operate it, and how to perform troubleshooting.

#### **1.2 SAFETY INSTRUCTIONS**

To ensure reliable and safe long-term operation of your DKM Switch, note the following guidelines.

#### 1.2.1 INSTALLATION

- Only use the device according to this User Manual. Failure to follow these procedures could result in damage to the equipment or injury to the user or installer.
- Only use in dry, indoor environments.
- The DKM Switch and the power supply units can get warm. Do not install components in an enclosed space without any airflow.
- Do not obscure ventilation holes.
- Only use power supplies originally supplied with the product or manufacturer-approved replacements. Do not use a power supply if it
  appears to be defective or has a damaged chassis.
- Connect all power supplies to grounded outlets. In each case, ensure that the ground connection is maintained from the outlet socket through to the power supply's AC power input.
- Do not connect the link interface to any other equipment, particularly network or telecommunications equipment.
- Only connect devices to the serial interface that are protected against short circuit currents and incorrect voltages at the serial interface.
- To disconnect the DKM Switch from the power supply, remove the power cord cables of all power supply units or switch supplies off.
- Take any required ESD precautions.
- To disconnect the device completely from the electric circuit, all power cables have to be removed.

#### 1.2.2 REPAIR

- Do not attempt to open or repair a power supply unit.
- Do not attempt to open or repair the DKM Switch. There are no user-serviceable parts inside.
- Contact Black Box Technical Support at 877-877-2269 or info@blackbox.com if there is a fault.

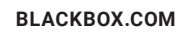

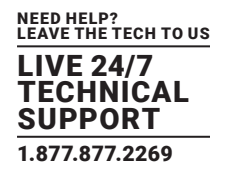

### 2. DESCRIPTION

#### 2.1 APPLICATION

The DKM Switch API is used to control the matrix externally by serial commands via a serial (RS-232) or network (TCP/IP) connection. The DKM Switch API has been successfully implemented with various common media control systems. The DKM Switch API provides the full scope of switching functionality. It does not support the configuration of a DKM Switch system.

## 2.2 ACCESS OPTIONS

You have the following options to access the DKM Switch for external serial control:

| ACCESS OPTION    | SYMBOL       |
|------------------|--------------|
| Serial interface | ()<br>R\$232 |
| TCP/IP interface | терир        |

Both serial interface and TCP/IP interface use the same commands for the operation of the DKM Switch matrix.

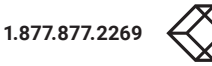

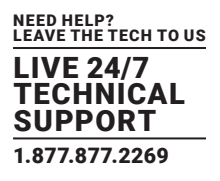

## **2.3 SYSTEM OVERVIEW**

A DKM Switch matrix system consists of a DKM Switch matrix and, for KVM applications, one or more CPU Units/CON Units. The DKM Switch matrix is connected to the CPU Units/CON Units by interconnect cables or directly to the video devices where used as a video matrix.

CPU Units are connected directly to the sources (computer, CPU) by the provided cables.

Monitor(s), keyboard and mouse are connected to the CON Units.

Communication between the DKM Switch matrix and the CPU Units/CON Units occurs over the respective interconnect cables.

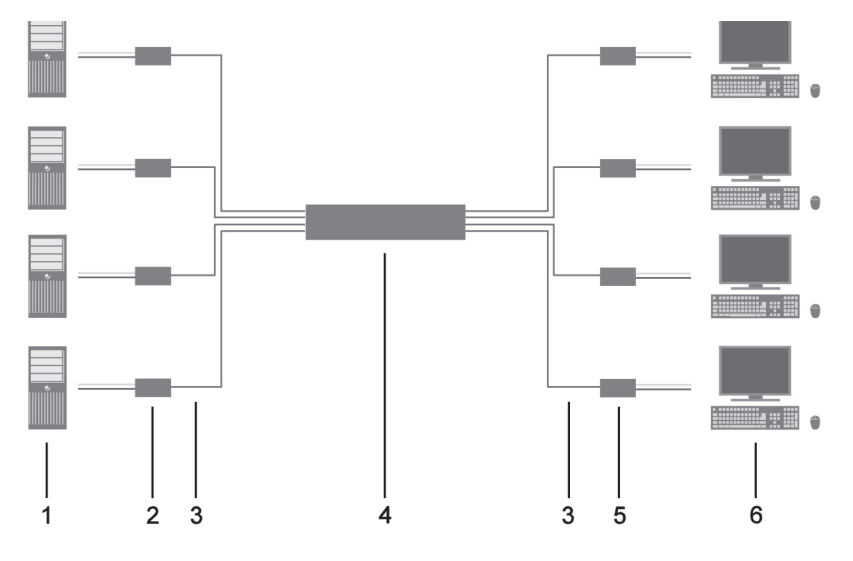

FIGURE 2-1.

## System Overview (example)

- 1 Source (computer, CPU)
- 2 CPU Units
- 3 Interconnect cable
- 4 DKM Switch matrix
- 5 CON Units
- 6 Console (monitor, keyboard, mouse)

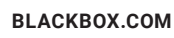

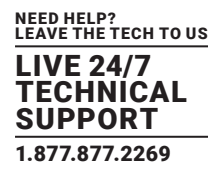

#### 2.4 SYSTEM OVERVIEW EXTERNAL CONTROL

The DKM Switch matrix can be connected to an external serial control via the CPU board and its connectors.

The CPU board provides the possibility for both serial and TCP/IP connections.

The serial connection to an external serial control is established by using a serial cable with DB9 connectors or a DB9 to RJ-45 adapter cable (DKM Switch Compact).

The TCP/IP connection is established by using a CAtx network cable.

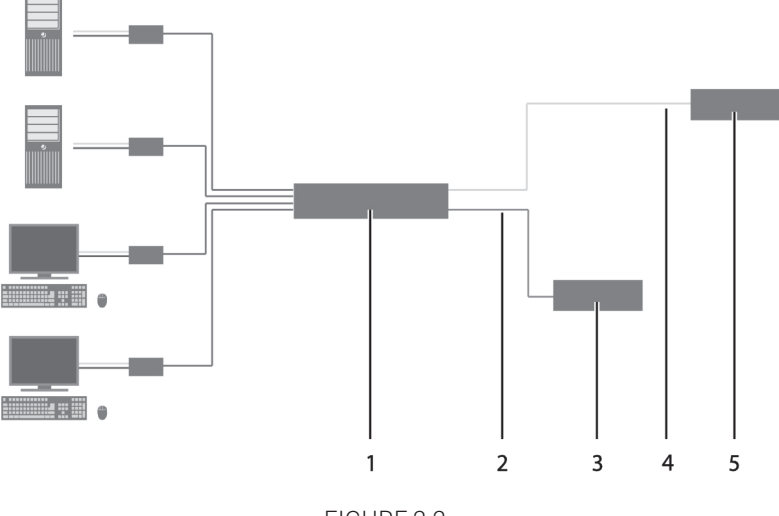

FIGURE 2-2.

## System Overview (example)

- 1 DKM Switch matrix
- 2 Serial connection cable (D-Sub 9) or D-Sub 9 to RJ45 adapter cable
- 3 External serial control (RS232, option 1)
- 4 Network connection cable (Cat X)
- 5 External serial control (TCP/IP, option 2)

## **2.5 PRODUCT RANGE**

| PART NUMBER | DESCRIPTION                                               |
|-------------|-----------------------------------------------------------|
| DKM-API     | DKM Switch matrix application programming interface (API) |

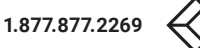

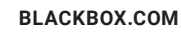

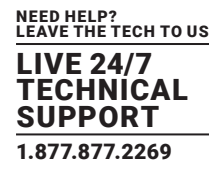

## 2.6 DIAGNOSTICS AND STATUS

## 2.6.1 STATUS LEDS CPU BOARD (ENTERPRISE)

The DKM Switch CPU board is fitted with the following LEDs for overall status indication:

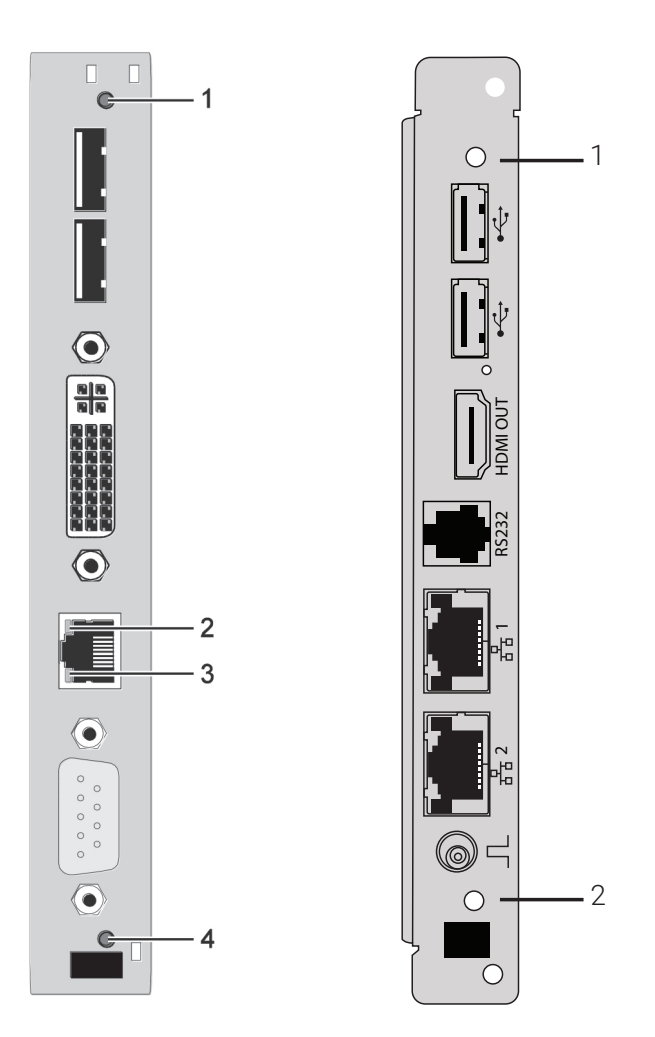

FIGURE 2-3. CPU BOARD, FRONT VIEW (LEFT: ACX288-R2-CTL; RIGHT: ACX288-R2-ADCTL)

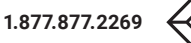

| POSITION                                 | LED             | STATUS         | DESCRIPTION                           |
|------------------------------------------|-----------------|----------------|---------------------------------------|
|                                          | Status 1        | White          | CPU board is in registration process  |
|                                          |                 | Blue flashing  | Registration at the matrix is started |
| 1                                        |                 | Red flashing   | Registration in progress              |
|                                          |                 | Green flashing | Operating condition                   |
|                                          |                 | Green          | CPU board de-registered               |
|                                          | TCP/IP Status 1 | Red            | Operating condition                   |
| Z (AUX288-RZ-UTL)                        |                 | Off            | No Connection                         |
| 3 (ACX288-R2-CTL)                        | TCP/IP Status 2 | Green flashing | Active data traffic                   |
|                                          |                 | Off            | No active data traffic                |
|                                          | Status 2        | White          | CPU board is in registration process  |
| 4 (ACX288-R2-CTL)<br>2 (ACX288-R2-ADCTL) |                 | Red flashing   | Registration at the matrix is started |
|                                          |                 | Off            | Operating condition                   |

## STATUS LEDS ON CPU BOARD

NOTE: Due to variations in LED type "white" might also appear as light purple or light blue.

## 2.6.2 STATUS LEDS CPU BOARD (COMPACT)

DKM Switch components are fitted with the following LEDs for overall status indication:

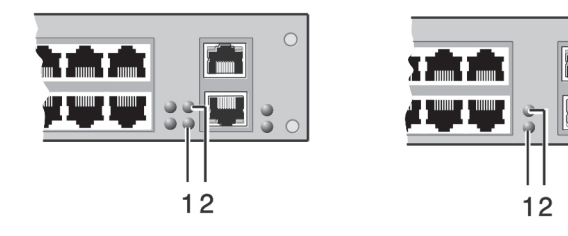

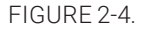

| CPU       |              |          |                      |
|-----------|--------------|----------|----------------------|
| Front Vie | 2W           | Front Vi | ew DKM Switch 8 port |
| 1         | Status LED 2 | 1        | Status LED 2         |
| 2         | Status LED 1 | 2        | Status LED 1         |

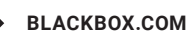

| POSITION | LED      | STATUS         | DESCRIPTION                           |
|----------|----------|----------------|---------------------------------------|
| 1        | Status 2 | White          | CPU board is in registration process  |
| I        |          | Red flashing   | Registration at the matrix is started |
|          |          | Off            | Operating condition                   |
|          |          | White          | CPU board is in registration process  |
|          | Status 1 | Blue flashing  | Registration at the matrix is started |
| 2        |          | Red flashing   | Registration in progress              |
|          |          | Green flashing | Operating condition                   |
|          |          | Green          | CPU board de-registered               |

## STATUS LEDS ON CPU BOARD (COMPACT)

NOTE: Due to variations in LED type "white" might also appear as light purple or light blue.

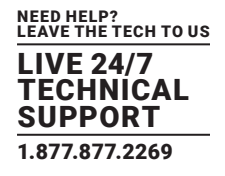

## **3. INSTALLATION**

#### **3.1 API DOWNLOAD**

The API package is downloaded from blackbox.com. Contact Black Box Technical Support at 877-877-2269 or info@blackbox.com for details.

## **3.2 SYSTEM SETUP**

We recommend that first-time users set up the system in the same room as a test setup. This will allow you to identify and solve any cabling problems, and experiment with your system more conveniently.

#### Setup of the external control

- 1. Install the CPU and I/O boards.
- 2. Connect keyboard, mouse, and monitor to the CPU board of the matrix.
- 3. Connect the matrix to the power supply.
- 4. Open the OSD via a hotkey and log in with administrator rights in the main menu.
- 5. Configure initially as requested.
- 6. Connect the external control either via RS-232 or TCP/IP to the matrix.

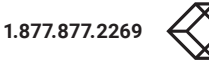

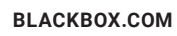

# **CHAPTER 4: CONFIGURATION**

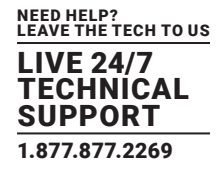

#### **4. CONFIGURATION**

## **4.1 GENERAL REMARKS**

The DKM Switch API provides all commands that are necessary to switch the DKM Switch matrix.

### **4.2 DKM SWITCH CONFIGURATION**

To operate the DKM Switch matrix, it has to be configured appropriately.

In the following section, all relevant chapters from the DKM Switch manual are described. For a detailed explanation, refer to the main manual.

#### 4.2.1 SYSTEM DATA

The DKM Switch API relevant system configuration is set in this menu.

You have the following possibilities to access the menu:

| ACCESS OPTION | SYMBOL |
|---------------|--------|
| OSD icon      | OSD    |
| Java icon     | AVAL   |

You can select between the following DKM Switch API relevant settings:

## **DKM SWITCH API SETTINGS**

| FIELD           | SELECTION                                                                               | DESCRIPTION                                                                            |
|-----------------|-----------------------------------------------------------------------------------------|----------------------------------------------------------------------------------------|
| Enable COM Echo | activated                                                                               | Send all performed switching commands in the matrix as an echo via serial interface.   |
|                 |                                                                                         | NOTE: This function should be enabled when using a media control via serial interface. |
|                 | deactivated                                                                             | Function not active (default)                                                          |
| Enable LAN Echo | activated                                                                               | Send all performed switching commands in the matrix as an echo via LAN connection.     |
|                 | NOTE: This function should be enabled when using a media control via TCP/IP connection. |                                                                                        |
|                 | deactivated                                                                             | Function not active (default)                                                          |

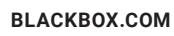

## OSD

Select Configuration > System in the main menu.

NOTE: The serial interface can be blocked while OSD has been opened.

| Device : SUIDER ON                                                                                                    | Hant name for unforce environment<br>Name of current metric configuration                                                    |
|----------------------------------------------------------------------------------------------------|----------------------------------------------------------------------------------------------------|
| Info Factory set<br>Sub-Matrix<br>Load Default<br>Auto Save<br>Enable CDM Echo<br>Enable CDM Echo<br>Enable Redundancy<br>Synchronize<br>Echo Ohig<br>Master IP Hiddrass | ings                                                                                                    |
| Enable Ruto Config :<br>ID Real CPU Device :<br>ID Virt CPU Device :<br>ID Real CON Device :<br>ID Virt. CON Device :                                                    | ¥<br>1001<br>2001<br>3001                                                                                                    |
| Invalid IO-Boards :<br>Enable old Echos :                                                                                                    | <ul> <li>Many ID-Buards with invalid firmmurs mation for unders<br/>Refer informal weith commonly with old format</li> </ul> |
| SD Data CPU                                                                                                    |                                                                                                    |
| Morizontal mouse speed<br>Vertical mouse speed                                                                                                    | Cance                                                                                                    |

## FIGURE 4-1. MENU CONFIGURATION - SYSTEM

You can select between the following buttons:

| BUTTON | FUNCTION       |  |
|--------|----------------|--|
| Cancel | Reject changes |  |
| Save   | Save changes   |  |

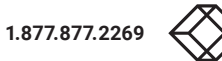

## Java Tool

Select System > System Data in the main menu.

| Sisten           | a System - System Data                                                                                                    | provide and and a state                                                                                                    |                 |
|------------------|----------------------------------------------------------------------------------------------------|----------------------------------------------------------------------------------------------------|-----------------|
| C                | Ganarak, Aukumaki: ED                                                                                                    | OBI Data (ON)                                                                                                    |                 |
| Contract (       | Titutes -                                                                                                    |                                                                                                    | (d) there i the |
| Advantation (    | W Device                                                                                                    | Som damp &                                                                                                    |                 |
|                  |                                                                                                    | Hand upper for reduced in columnal preparation of a factorial A.A. A.B. 200, 1                                                                                                    |                 |
| a suprement      | Manue .                                                                                                    | with market lines                                                                                                    |                 |
| galati           | (A)                                                                                                    | Nation of surrow (surrow configuration                                                                                                    |                 |
| Contract Dates   |                                                                                                    | Jean Int                                                                                                    |                 |
| hiless.          | and a second second sec |                                                                                                    |                 |
| Owtheth          |                                                                                                    | Description of connects means and provident                                                                                                    |                 |
| Talle and Fallie | But Matrix                                                                                                    |                                                                                                    |                 |
| Aubix Citia      |                                                                                                    | Man bring total a langed a community                                                                                                    |                 |
|                  | Loost Distant                                                                                                    |                                                                                                    |                 |
| hefeeline        | 0.00                                                                                                    | When performing a well plant or a restart of the ballist, the perifyerative second is living or the always anticelled                                                                                                    |                 |
|                  | Anto Save                                                                                                    |                                                                                                    |                 |
|                  | 11:32:301.32.0                                                                                                    | All of reactive stratics and reactive strategy and reactive strategy and reactive strate |                 |
|                  | Statle COll Lubo                                                                                                    |                                                                                                    |                 |
|                  | 100000000000000000000000000000000000000                                                                                                    | All a state income of summinger line                                                                                                    |                 |
|                  | Contraction Cold Ecolor                                                                                                    | The state of a second second se                                                                                                    |                 |
|                  | Testin References                                                                                                    |                                                                                                    |                 |
|                  | (                                                                                                    | States amongs contrary to taken an ensemble                                                                                                    |                 |
|                  | Synchroniza                                                                                                    |                                                                                                    |                 |
|                  |                                                                                                    | Reichronis hack old hame care.                                                                                                    |                 |
|                  | Sizina Dely                                                                                                    |                                                                                                    |                 |
|                  | 10 million and                                                                                                    | Territoria della coli acia coli                                                                                                    |                 |
|                  | Alaster IF Address                                                                                                    | 川東山の東山の東の                                                                                                    |                 |
|                  |                                                                                                    | The first balance address of the restor restric                                                                                                    |                 |
|                  | Invalid ICI Boards                                                                                                    |                                                                                                    |                 |
|                  |                                                                                                    | Early to search and houses prove to spread                                                                                                    |                 |

FIGURE 4-2. MENU SYSTEM – SYSTEM DATA

## 4.2.2 NETWORK

The DKM Switch API relevant network configuration is set in this menu.

You have the following possibilities to access the menu:

| ACCESS OPTION | SYMBOL |
|---------------|--------|
| OSD icon      | ÖSD    |
| Java icon     | VAL S  |

You can select between the following DKM Switch API relevant settings:

## **DKM SWITCH API SETTINGS**

| FIELD                                                             | SELECTION                                                                         | DESCRIPTION                                                                                          |  |
|-------------------------------------------------------------------|-----------------------------------------------------------------------------------|----------------------------------------------------------------------------------------------------|--|
|                                                                   | activated                                                                         | The network settings are automatically supplied by a DNS server (default)                            |  |
| DHCP                                                              | deactivated                                                                       | Function not active                                                                                  |  |
| IP address Byte Input of the IP addres                            |                                                                                   | Input of the IP address in the form "192.168.1.1", if DHCP is not active                             |  |
| Subnet MaskByteInput of the subnet mask in the form<br>255.255.0) |                                                                                   | Input of the subnet mask in the form "255.255.255.0", if DHCP is not active (default: 255.255.255.0) |  |
| Gateway                                                           | ay Byte Input of the subnet mask in the form "192.168.1.1", if DHCP is not active |                                                                                                    |  |
| Comico                                                            | activated                                                                         | LAN interface at the DKM Switch activated for access via Java tool (service port 5555)               |  |
| Service                                                           | deactivated                                                                       | Function not active                                                                                  |  |
|                                                                   | activated                                                                         | FTP server for transmission of configuration files activated.                                        |  |
| F I P Sei vei                                                     | deactivated                                                                       | Function not active                                                                                  |  |

NOTE: Activate the modified network parameters by doing a restart.

CAUTION: Consult your system administrator before modifying the network parameters. Otherwise, unexpected results and failures can occur in combination with the network.

#### OSD

Select Configuration > Network in the main menu.

NOTE: The serial interface can be blocked while OSD has been opened.

| Network Interfa                     | :e                                                                                                    |          |
|-------------------------------------|----------------------------------------------------------------------------------------------------|----------|
| DHCP                                | : Y noble configuration of network parameters via DHCP server                                                                                                    |          |
| IP Address                          | 192 168 100 099                                                                                                    |          |
| Subnet Mask                         | 255 255 255 000                                                                                                    |          |
| Gateway                             | : 000 .000 .000                                                                                                    |          |
| Network Service                     | 5                                                                                                    |          |
| API Service                         | : V   Enable API Service part (5555)                                                                                                    |          |
| FTP Server                          | : 🖳 Enable FTP Server for configuration file transfers.                                                                                                    |          |
| Syslog<br>Syslog Server             | NI N<br>NI 000 000 000 514                                                                                                    |          |
| Syslog<br>Syslog Server             | N2: N<br>N2: 000 000 000 514                                                                                                    |          |
| LDAP<br>LDAP Server<br>LDAP Base DN | N Brook and been stated with Active Directory Server                                                                                                    |          |
| Log Levels                          |                                                                                                    |          |
| Trace :<br>Syslog #1:<br>Syslog #2: | DEB         N         INF         N         NOT         V         WRR         V         ERR         V         Canvert           DEB         N         INF         N         NOT         V         WRR         V         ERR         V         Canvert         DEB         N         INF         N         NOT         V         WRR         V         ERR         V         DEB         N         INF         N         NOT         V         WRR         V         ERR         V         DK         DK | el<br>av |

FIGURE 4-3. MENU CONFIGURATION - NETWORK

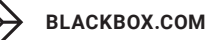

You can select between the following buttons:

| BUTTON | FUNCTION       |  |
|--------|----------------|--|
| Cancel | Reject changes |  |
| Save   | Save changes   |  |

## Java Tool

Select System > Network in the task area.

| States                     |      | Bystein - Hetwork                                                                                                    | estrat.                                                                                                    |                |
|----------------------------|------|----------------------------------------------------------------------------------------------------|----------------------------------------------------------------------------------------------------|----------------|
| Cutton                     | 140  | . [.menerie: ]. Nuerop [.m                                                                                                    | ap.                                                                                                    | 128 100 100    |
| Advantativations           |      | ( NORTH AND ADDRESS OF ADDRESS OF | and Ampire & Ampire 1                                                                                                    | (C) many range |
| Assignment                 |      | 800CD                                                                                                    | And States and a state and a state of the state of the st |                |
| Applants                   |      | M* Address                                                                                                    | (44 ( 14 ( 17 ) ( 24 )                                                                                                    |                |
| Rysters Date               | -    | Salarat Marsh                                                                                                    | (PA - 200 - PA - A )                                                                                                    |                |
| Access                     |      | Gateway                                                                                                    | TRUE ( ALL ALL ALL ALL ALL ALL ALL ALL ALL A                                                                                                    |                |
| Bastament<br>Date and time |      | Mac Address                                                                                                    | 94314F369100                                                                                                    |                |
| Multin Girld               |      | Barrer & Arrows a Ches                                                                                                    | Providence of the State of the State of the  |                |
| Defaution                  | - X. | API Saraka                                                                                                    | And Address of the Address of the Ad |                |
|                            |      | FUP Server                                                                                                    | 18<br>Andre 199 Anne An andreasan in inclusion                                                                                                    |                |
|                            |      | Brace                                                                                                    |                                                                                                    |                |
|                            |      | i kog konst                                                                                                    | Rading (1), Mill (2), Million (6), Million (2), Million (2),                                                                                                    |                |

FIGURE 4-4. MENU SYSTEM - NETWORK

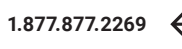

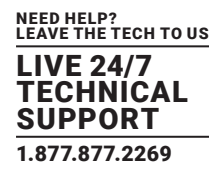

## **4.3 COMMUNICATION SETUP**

#### TCP/IP socket connection

To control the DKM Switch via TCP/IP socket connection the DKM Switch API Service has to be activated. See Network Status and Network in the DKM Switch matrices manual for more information.

NOTE: The DKM Switch matrix includes 16 network sockets. These sockets are kept open for 30 seconds. If there is no keep alive signal in between this period, the socket will be closed again.

#### Java code example

```
// Create socket connection
Socket socket = new Socket("192.168.100.108", 5555);
final InputStream is = socket.getInputStream();
```

```
// Switch off all ports, Command: ESC [ A
final OutputStream os = socket.getOutputStream();
os.write(0x1B); // ESC
os.write(0x5B); // [
os.write(0x41); // A
os.flush();
if (is.read() == 0x06) {
// acknowledged
}
```

```
is.close();
os.close();
socket.close();
```

#### Serial connection

To establish the serial communication to the DKM Switch, set the format for serial data transmission to the following parameters: 115.2K, 8, 1, NO (115.2 KBAUD, 8 data bits, 1 stop bit, no parity)

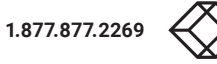

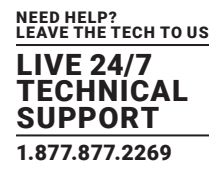

## **4.4 TELEGRAM STRUCTURE**

## 4.4.1 REQUEST

ESC <Server identification><Command> [<Size>, <Data>]

[] = Optional elements

#### 4.4.2 RESPONSE

<ACK>, [<ECHO>]

or

ESC <Server identification><Command><Size><Data>

[] = Optional elements

<ACK> Acknowledge

<NAK> Negative Acknowledge

<ECHO> reports the matrix sequences solicited by a command and thus the new switching status of the matrix. The echo can be used to update user applications and to operate several matrices in parallel. See System Data in the DKM Switch manual to get more information about Echo Mode.

NOTE: Use the <ECHO> reports to verify that the switch commands have been executed as requested. Update the external switch status according to the <ECHO> reports rather than according to your commands.

## **4.5 CONSTRAINTS**

- Maximum buffer size for data transfer is 8192 bytes.
- 16 sockets for TCP/IP communication over port 5555 are available. Make sure that there will be at least one socket left for the communication with the Java tool.
- Wait for a response before sending another request to the matrix.

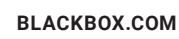

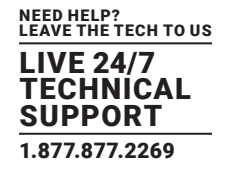

#### **5. OPERATION AND SPECIFICATIONS**

The DKM Switch can be controlled via an RS-232 serial interface or a TCP/IP socket (port 5555).

| TELEGRAMISTRUCTURE    |       |                                |  |
|-----------------------|-------|--------------------------------|--|
| ТҮРЕ                  | BYTES | DESCRIPTION                    |  |
| Control character     | 1     | Always: ESC (0x1B)             |  |
| Server identification | 1     | Identification of service      |  |
| Command               | 1     | A special command              |  |
| Size                  | 2     | Optional, if telegram size > 3 |  |
| Data                  | n     | Optional, n bytes of data      |  |

## Byte Order: Little Endian

Example: 1012 -> 0xF4 0x03 (not 0x03 0xF4!)

(Special) characters:

ACK 0x06

NAK 0x15

#### Request

ESC <Server identification><Command> [<Size>, <Data>]

[] = Optional elements

Response

<ACK>, [<ECHO>]

or

ESC <Server identification><Command><Size><Data>

[] = Optional elements

<ECHO> reports the matrix sequences solicited by a command and thus the new switching status of the matrix. The echo can be used to update user applications and to operate several matrices in parallel.

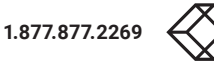

## SEQUENCE OF A DATA COMMUNICATION

| DKM SWITCH MATRIX                                                             | CONTROL CPU                              |  |
|-------------------------------------------------------------------------------|------------------------------------------|--|
| -                                                                             | Sending of a telegram                    |  |
| Acquiring of a command, processing of a command, blocking of further commands | -                                        |  |
| a) Errors occurred: <nak></nak>                                               |                                          |  |
| b) No errors: <ack></ack>                                                     |                                          |  |
| c) Optional: <echo></echo>                                                    | -                                        |  |
| d) Optional: Response telegram with data                                      |                                          |  |
|                                                                               | a) Repeat telegram                       |  |
| -                                                                             | b) Next telegram                         |  |
|                                                                               | c) Receive and process response telegram |  |

NOTE: The serial interface can be blocked while the OSD is open.

## Strings

NOTE: All strings are NUL-terminated, e.g. the output of names that end with a NUL byte. After the NUL byte, the interpretation must be ended. All subsequent bytes are undefined and must not be interpreted.

## Example:

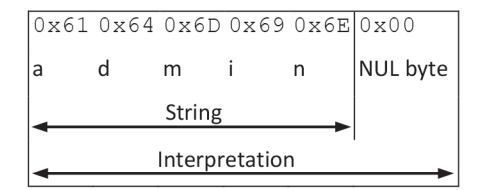

## **5.1 SYSTEM REQUESTS**

## 5.1.1 GET SYSTEM TIME

### Request

#### Telegram

ESC ( S

## **General Description**

Get system time

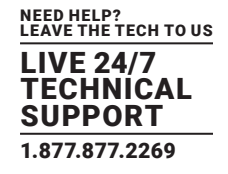

## **GET SYSTEM TIME**

| ТҮРЕ | BYTES | DESCRIPTION           | HEX CODING |
|------|-------|-----------------------|------------|
| ESC  | 1     | Control character     | 0x1B       |
| (    | 1     | Server identification | 0x28       |
| S    | 1     | Command               | 0x53       |

#### Example

#### Get system time

0x1B 0x28 0x53

#### Response

#### Telegram

ESC ) S Size Seconds Minutes Hours Day Date Month Year

## **General Description**

#### Return system time

| RETURN SYSTEM TIME |       |                                     |                  |  |
|--------------------|-------|-------------------------------------|------------------|--|
| ТҮРЕ               | BYTES | DESCRIPTION                         | HEX CODING       |  |
| ESC                | 1     | Control character                   | 0x1B             |  |
| )                  | 1     | Server identification               | 0x29             |  |
| S                  | 1     | Command                             | 0x53             |  |
| Size               | 2     | Total length of telegram (12 Bytes) | 0x0C 0x00        |  |
| Seconds            | 1     | Seconds (0 – 59)                    | 0x00 - 0x59      |  |
| Minutes            | 1     | Minutes (0 – 59)                    | 0x00 - 0x59      |  |
| Hours              | 1     | Hours (0 – 23)                      | 0x00 - 0x23      |  |
| Day                | 1     | Day (1 – 7, Monday = 1)             | 0x01 - 0x07      |  |
| Date               | 1     | Date (1-31)                         | 0x01 - 0x31      |  |
| Month              | 1     | Month (1 – 12)                      | 0x01 - 0x12      |  |
| Year               | 1     | Year ( +2000)                       | e.g. 2012 = 0x12 |  |

#### Example

 Return system time: Saturday 15:27:48 28.01.2012

 0x1B
 0x29
 0x53
 0x0C
 0x00
 0x48
 0x27
 0x15
 0x06
 0x28
 0x01
 0x12

 NOTE: The system is encoded in the BCD format.
 0x18
 0x18
 0x18
 0x115
 0x06
 0x28
 0x01
 0x12

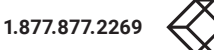

## 5.1.2 GET SYSTEM STATUS

#### Request

## Telegram

ESC [ z

## **General Description**

Get system status

#### **GET SYSTEM TIME**

| ТҮРЕ | BYTES | DESCRIPTION           | HEX CODING |
|------|-------|-----------------------|------------|
| ESC  | 1     | Control character     | 0x1B       |
| (    | 1     | Server identification | 0x5B       |
| Z    | 1     | Command               | 0x7A       |

## Example

#### Get system status

0x1B 0x5B 0x7A

## Response

## Telegram ESC ] z CRC bitset

## **General Description**

Return system status

## **GET SYSTEM STATUS**

| ТҮРЕ     | BYTES | DESCRIPTION                                                                                                    | HEX CODING                                                                          |
|----------|-------|----------------------------------------------------------------------------------------------------|-------------------------------------------------------------------------------------|
| ESC      | 1     | Control character                                                                                                    | 0x1B                                                                                |
| ]        | 1     | Server identification                                                                                                    | 0x5D                                                                                |
| Z        | 1     | Command                                                                                                    | 0x7A                                                                                |
| Size     | 2     | Total length of telegram (25 Bytes)                                                                                                    | 0x19 0x00                                                                           |
| Bitset 1 | 1     | Bit 00: taskMAIN active<br>Bit 01: LANAPI active<br>Bit 02: LANGRID active<br>Bit 03: taskSWITCH active<br>Bit 04: taskSYNC active<br>Bit 05: taskUART active<br>Bit 06: taskINT active<br>Bit 07: taskOSD1 active | 0x00 - 0xFF<br>00000001<br>00000100<br>00001000<br>00010000<br>00100000<br>01000000 |

NEED HELP? LEAVE THE TECH TO US

LIVE 24/7 TECHNICAL

SUPPORT 1.877.877.2269

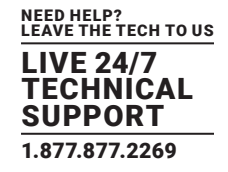

## **GET SYSTEM STATUS (CONTINUED)**

| ТҮРЕ      | BYTES | DESCRIPTION                                                                                                    | HEX CODING                                                                                     |
|-----------|-------|----------------------------------------------------------------------------------------------------|------------------------------------------------------------------------------------------------|
| Bitset 2  | 1     | Bit 08: Switch IC active<br>Bit 09: Switch over-temp.<br>Bit 10: Grid active<br>Bit 11: Grid Master<br>Bit 12: 576er Master CPU<br>Bit 13: 576er Slave CPU<br>Bit 14: Redundancy primary CPU<br>Bit 15: Redundancy secondary CPU | 0x00 - 0xFF<br>00000001<br>00000100<br>00001000<br>0001000<br>00010000<br>00100000<br>01000000 |
| Bitset 3  | 1     | Bit 16: PSU 1 available<br>Bit 17: PSU 1 voltage ok<br>Bit 18: PSU 1 error<br>Bit 19: PSU 2 available<br>Bit 20: PSU 2 voltage ok<br>Bit 21: PSU 2 error<br>Bit 22: PSU 3 available<br>Bit 23: PSU 3 voltage ok                  | 0x00 - 0xFF<br>00000001<br>00000100<br>0000100<br>00001000<br>00010000<br>00100000<br>01000000 |
| Bitset 4  | 1     | Bit 24: PSU 3 error<br>Bit 25: PSU 4 available<br>Bit 26: PSU 4 voltage ok<br>Bit 27: PSU 4 error<br>Bit 28: Fan 1 ok<br>Bit 29: Fan 1 error<br>Bit 30: Fan 2 ok<br>Bit 31: Fan 2 error                                          | 0x00 - 0xFF<br>00000001<br>00000100<br>00001000<br>0001000<br>00010000<br>00100000<br>01000000 |
| Bitset 5  | 1     | Not in use                                                                                                    | 0x00                                                                                           |
| Bitset 6  | 1     | Not in use                                                                                                    | 0x00                                                                                           |
| Bitset 7  | 1     | Not in use                                                                                                    | 0x00                                                                                           |
| Bitset 8  | 1     | Not in use                                                                                                    | 0x00                                                                                           |
| Bitset 9  | 4     | GLActive<br>Total number of Grid Lines in the system                                                                                                    | e.g. 8 Grid Lines<br>0x08 0x00 0x00 0x00                                                       |
| Bitset 10 | 4     | GLBusy                                                                                                    | Number of Grid Lines in use<br>e.g. 2 Grid Lines<br>0x02 0x00 0x00 0x00                        |
| Bitset 11 | 4     | GLFree<br>Number of unused Grid Lines<br>[GLActive – GLBusy]                                                                                                    | e.g. 6 Grid Lines<br>0x06 0x00 0x00 0x00                                                       |

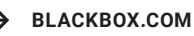

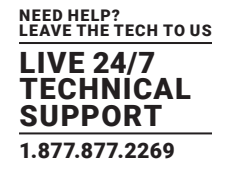

#### Example

### Return system status

 0x1B
 0x5D
 0x7A
 0x19
 0x00
 0x2D
 (00101101)
 0x0D
 (00001101)

 0x00
 (00000000)
 0x00
 (00000000)
 0x00
 0x00
 0x00
 0x00
 0x00
 0x00
 0x00
 0x00
 0x00
 0x00
 0x00
 0x00
 0x00
 0x00
 0x00
 0x00
 0x00
 0x00
 0x00
 0x00
 0x00
 0x00
 0x00
 0x00
 0x00
 0x00
 0x00
 0x00
 0x00
 0x00
 0x00
 0x00
 0x00
 0x00
 0x00
 0x00
 0x00
 0x00
 0x00
 0x00
 0x00
 0x00
 0x00
 0x00
 0x00
 0x00
 0x00
 0x00
 0x00
 0x00
 0x00
 0x00
 0x00
 0x00
 0x00
 0x00
 0x00
 0x00
 0x00
 0x00
 0x00
 0x00
 0x00
 0x00
 0x00
 0x00
 0x00
 0x00
 0x00
 0x00
 0x00
 0x00
 0x00
 0x00
 0x00
 0x00
 0x00

## **5.2 SWITCH COMMANDS**

#### 5.2.1 SWITCH OFF ALL PORTS

#### Request

Telegram

ESC [ A

#### **General Description**

Switch off all ports

## SWITCH OFF ALL PORTS

| ТҮРЕ | BYTES | DESCRIPTION           | HEX CODING |
|------|-------|-----------------------|------------|
| ESC  | 1     | Control character     | 0x1B       |
| [    | 1     | Server identification | 0x5B       |
| А    | 1     | Command               | 0x41       |

#### Example

Switch off all ports 0x1B 0x5B 0x41

#### Response

<ACK> [<ECHO>] or <NAK>. [] = Optional elements

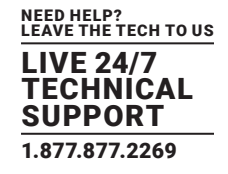

## 5.2.2 GET CPU DEVICE CONNECTED TO CON DEVICE

#### Request

Telegram

ESC [ H Size ConID

#### **General Description**

Get CPU device (input) connected to CON device (output)

## GET CPU DEVICE CONNECTED TO CON DEVICE

| ТҮРЕ  | BYTES | DESCRIPTION                        | HEX CODING            |
|-------|-------|------------------------------------|-----------------------|
| ESC   | 1     | Control character                  | 0x1B                  |
| [     | 1     | Server identification              | 0x5B                  |
| Н     | 1     | Command                            | 0x48                  |
| Size  | 2     | Total length of telegram (7 Bytes) | 0x07 0x00             |
| ConID | 2     | ID of CON device                   | e.g. 3017 = 0xC9 0x0B |

## Example

Get CPU device connected to CON device (ConID = 3017)

0x1B 0x5B 0x48 0x07 0x00 0xC9 0x0B

#### Response

Telegram

ESC ] H Size ConID CpuID

## **General Description**

Return CPU device (input) connected to CON device (output)

## RETURN CPU DEVICE CONNECTED TO CON DEVICE

| ТҮРЕ  | BYTES | DESCRIPTION                        | HEX CODING            |
|-------|-------|------------------------------------|-----------------------|
| ESC   | 1     | Control character                  | 0x1B                  |
|       | 1     | Server identification              | 0x5D                  |
| Н     | 1     | Command                            | 0x48                  |
| Size  | 2     | Total length of telegram (9 Bytes) | 0x09 0x00             |
| ConID | 2     | ID of CON device                   | e.g. 3017 = 0xC9 0x0B |
| CpulD | 2     | ID of CPU device                   | e.g. 1012 = 0xF4 0x03 |

#### Example

Return CPU device (CpuID = 1012) connected to CON device (ConID = 3017)

0x1B 0x5D 0x48 0x09 0x00 0xC9 0x0B 0xF3 0x03

#### or <NAK>

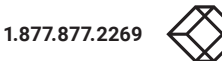

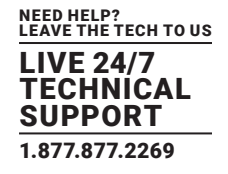

## 5.2.3 SET CONNECTION OF CPU DEVICE TO CON DEVICE

#### Request

Telegram

ESC [ I Size ConID CpuID

#### **General Description**

Set CPU device connection (input) to CON device (output) Input data of CPU device (Video, USB, Audio, ...) will be transmitted to CON device

| ТҮРЕ  | BYTES | DESCRIPTION                        | HEX CODING            |
|-------|-------|------------------------------------|-----------------------|
| ESC   | 1     | Control character                  | 0x1B                  |
| [     | 1     | Server identification              | 0x5B                  |
| 1     | 1     | Command                            | 0x49                  |
| Size  | 2     | Total length of telegram (9 Bytes) | 0x09 0x00             |
| ConID | 2     | ID of CON device                   | e.g. 3017 = 0xC9 0x0B |
| CpuID | 2     | ID of CPU device                   | e.g.1012 = 0xF4 0x03  |

#### SET CONNECTION OF CPU DEVICE TO CON DEVICE

## Example

Set CPU device (CpuID = 1012) connection to CON device (ConID = 3017) 0x1B 0x5B 0x49 0x09 0x00 0xC9 0x0B 0xF4 0x03

#### Response

<ACK> [<ECHO>] or <NAK> [] = Optional elements

#### 5.2.4 GET CPU DEVICES CONNECTED TO CON DEVICES

## Request

Telegram ESC [ J Size ConCnt ConID[1] ... ConID[ConCnt]

## **General Description**

Get CPU devices (input) connected to CON device (output) For ConCnt = 0, all CON devices will be returned

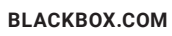

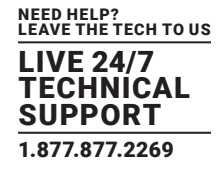

## GET CPU DEVICES CONNECTED TO CON DEVICES

| ТҮРЕ   | BYTES | DESCRIPTION                               | HEX CODING            |
|--------|-------|-------------------------------------------|-----------------------|
| ESC    | 1     | Control character                         | 0x1B                  |
| [      | 1     | Server identification                     | 0x5B                  |
| J      | 1     | Command                                   | 0x4A                  |
| Qi= a  | 0     | Total length of telegram (7 Bytes + data) | e.g. for ConCnt = 3   |
| Size   | 2     |                                           | 0x0D 0x00             |
| ConCnt | 2     | Number of CON devices                     | e.g. 3 = 0x03 0x00    |
| CpulD  | 2     | ID of CON device                          | e.g. 3017 = 0xC9 0x0B |

#### Example

Return CPU devices connected to CON devices (ConID = 3017, 3028, 3040) 0x1B 0x5B 0x4A 0x0D 0x00 0x03 0x00 0xC9 0x0B 0xD4 0x0B 0xE0 0x0B

## Response

Telegram

ESC ] J Size ConCnt <ConID, CpuID>[1] ...<ConID, CpuID>[ConCnt]

#### **General Description**

Get CPU devices (input) connected to CON devices (output).

Returns a list of pairs of ConID, CpuID

## GET CPU DEVICES CONNECTED TO CON DEVICES

| ТҮРЕ   | BYTES | DESCRIPTION                               | HEX CODING            |
|--------|-------|-------------------------------------------|-----------------------|
| ESC    | 1     | Control character                         | 0x1B                  |
| ]      | 1     | Server identification                     | 0x5D                  |
| J      | 1     | Command                                   | 0x4A                  |
| Size   | 2     | Total length of telegram (7 Bytes + data) | e.g. for ConCnt = $3$ |
|        |       |                                           | 0x13 0x00             |
| ConCnt | 2     | Number of CON devices                     | e.g.3 = 0x03 0x00     |
| ConID  | 2     | ID of CON device                          | e.g. 3017 = 0xC9 0x0B |
| CpuID  | 2     | ID of CPU device                          | e.g. 1012 = 0xF4 0x03 |

#### Example

Get CPU devices connected to CON devices

CpuID[1] = 1012, ConID[1] = 3017; CpuID[2] = 1013, ConID[2] = 3028; CpuID[3] = 1020, ConID[3] = 3040; 0x1B 0x5D 0x4A 0x13 0x00 0x03 0x00 0xC9 0x0B 0xF4 0x03 0xD4 0x0B 0xF5 0x03 0x0E 0x0B 0xFC 0x03

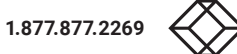

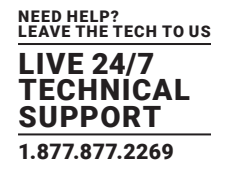

or <NAK>

## 5.2.5 SET CONNECTIONS OF CPU DEVICES TO CON DEVICES

## Request

Telegram

ESC [ K Size ConCnt <ConID, CpuID>[1] ...<ConID, CpuID>[ConCnt]

#### **General Description**

Set connections of CPU devices (input) to CON devices (output). Data of CPU (Video, USB, Audio, ...) will be transmitted to CON device

| ТҮРЕ   | BYTES | DESCRIPTION                               | HEX CODING                      |
|--------|-------|-------------------------------------------|---------------------------------|
| ESC    | 1     | Control character                         | 0x1B                            |
| [      | 1     | Server identification                     | 0x5B                            |
| K      | 1     | Command                                   | 0x4B                            |
| Size   | 2     | Total length of telegram (7 Bytes + data) | e.g.for ConCnt = 3<br>0x13 0x00 |
| ConCnt | 2     | Number of CONs                            | e.g. 3 = 0x03 0x00              |
| ConID  | 2     | ID of CON device                          | e.g. 3017 = 0xC9 0x0B           |
| CpuID  | 2     | ID of CPU device                          | e.g. 1012 = 0xF4 0x03           |

## SET CONNECTIONS OF CPU DEVICES TO CON DEVICES

#### Example

## Set connections of CPU devices to CON devices

ConID[1] = 3017, CpuID[1] = 1012; ConID[2] = 3028, CpuID[2] = 3013; ConID[3] = 3040, CpuID[3] = 1020; 0x1B 0x5B 0x4B 0x13 0x00 0x03 0x00 0xC9 0x0B 0xF4 0x03 0xD4 0x0B 0xF5 0x03 0x0E 0x0B 0xFC 0x03

## Response

<ACK> [<ECHO>] or <NAK> [] = Optional elements

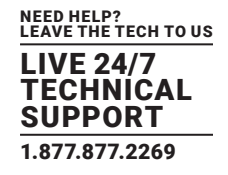

## 5.2.6 GET CON DEVICE CONNECTED TO CPU DEVICE

#### Request

Telegram

ESC [ L Size CpuID

#### **General Description**

Get CON device (input) connected to CPU device (output)

## GET CON DEVICE CONNECTED TO CPU DEVICE

| ТҮРЕ  | BYTES | DESCRIPTION                        | HEX CODING            |
|-------|-------|------------------------------------|-----------------------|
| ESC   | 1     | Control character                  | 0x1B                  |
| [     | 1     | Server identification              | 0x5B                  |
| L     | 1     | Command                            | 0x4C                  |
| Size  | 2     | Total length of telegram (7 Bytes) | 0x07 0x00             |
| CpuID | 2     | ID of CPU device                   | e.g. 1012 = 0xF4 0x03 |

#### Example

Get CON device connected to CPU device (CpuID = 1012)

0x1B 0x5B 0x4C 0x07 0x00 0xF4 0x03

#### Response

Telegram

ESC ] L Size CpuID ConID

#### **General Description**

Return CON device (input) connected to CPU device (output)

## RETURN CON DEVICE (INPUT) CONNECTED TO CPU DEVICE (OUTPUT)

| ТҮРЕ  | BYTES | DESCRIPTION                        | HEX CODING            |
|-------|-------|------------------------------------|-----------------------|
| ESC   | 1     | Control character                  | 0x1B                  |
| ]     | 1     | Server identification              | 0x5D                  |
| L     | 1     | Command                            | 0x4C                  |
| Size  | 2     | Total length of telegram (9 Bytes) | 0x09 0x00             |
| CpuID | 2     | ID of CPU device                   | e.g. 1012 = 0xF4 0x03 |
| ConID | 2     | ID of CON device                   | e.g. 3017 = 0xC9 0x0B |

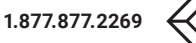

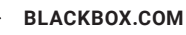

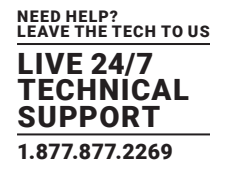

#### Example

Return CON device (ConID = 3017) connected to CPU device (CpuID = 1012) 0x1B 0x5D 0x4C 0x09 0x00 0xF4 0x03 0xC9 0x0B or <NAK>

## 5.2.7 SET CONNECTION OF CON DEVICE TO CPU DEVICE

#### Request

Telegram ESC [ M Size CpuID ConID

## **General Description**

Set CON device (input) connection to CPU device (output)

Input data of CON device (USB, Audio) will be transmitted to CPU device

| -     |       |                                    |                       |
|-------|-------|------------------------------------|-----------------------|
| TYPE  | BYTES | DESCRIPTION                        | HEX CODING            |
| ESC   | 1     | Control character                  | 0x1B                  |
| [     | 1     | Server identification              | 0x5B                  |
| М     | 1     | Command                            | 0x4D                  |
| Size  | 2     | Total length of telegram (9 Bytes) | 0x09 0x00             |
| CpuID | 2     | ID of CPU device                   | e.g. 1012 = 0xF4 0x03 |
| ConID | 2     | ID of CON device                   | e.g. 3017 = 0xC9 0x0B |

## GET CON DEVICE CONNECTED TO CPU DEVICE

#### Example

Set CON device (ConID = 3017) connection to CPU device (CpuID = 1012) 0x1B 0x5B 0x4D 0x09 0x00 0xF4 0x03 0xC9 0x0B

## Response

<ACK> [<ECHO>] or <NAK>

[] = Optional elements

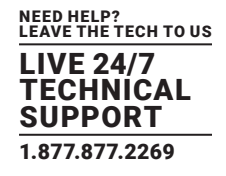

## 5.2.8 GET CON DEVICES CONNECTED TO CPU DEVICES

## Request

Telegram

ESC [ N Size CpuCnt CpuID[1] ... CpuID[CpuCnt]

#### **General Description**

Get CON devices (input) connected to CPU devices (output).

For CpuCnt = 0, all CPU devices will be returned

## GET CON DEVICES CONNECTED TO CPU DEVICES

| ТҮРЕ   | BYTES | DESCRIPTION                               | HEX CODING                     |
|--------|-------|-------------------------------------------|--------------------------------|
| ESC    | 1     | Control character                         | 0x1B                           |
| [      | 1     | Server identification                     | 0x5B                           |
| N      | 1     | Command                                   | 0x4E                           |
| Size   | 2     | Total length of telegram (7 Bytes + data) | e.g.forCpuCnt = 3<br>0x0D 0x00 |
| CpuCnt | 2     | Number of CPU devices                     | e.g. 3 = 0x03 0x00             |
| CpuID  | 2     | ID of CPU device                          | e.g.1012 = 0xF4 0x03           |

#### Example

Get CON devices connected to CPU devices (CpuID = 1012, 1013, 1020)

0x1B 0x5B 0x4E 0x0D 0x00 0x03 0x00 0xF4 0x03 0xF5 0x03 0xFC 0x03  $\ensuremath{\mathsf{0x03}}$ 

## Response

## Telegram ESC ] N Size CpuCnt <CpuID, ConID>[1] ... <CpuID, ConID>[CpuCnt]

## **General Description**

Return CON devices (input) connected to CPU devices (output). Returns a list of pairs of CpuID, ConID

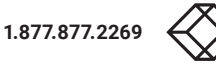

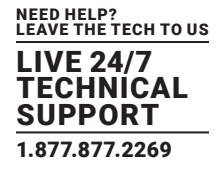

## GET CON DEVICES CONNECTED TO CPU DEVICES

| ТҮРЕ   | BYTES | DESCRIPTION                               | HEX CODING                     |
|--------|-------|-------------------------------------------|--------------------------------|
| ESC    | 1     | Control character                         | 0x1B                           |
| ]      | 1     | Server identification                     | 0x5D                           |
| N      | 1     | Command                                   | 0x4E                           |
| Size   | 2     | Total length of telegram (7 Bytes + data) | e.g.forCpuCnt = 3<br>0x13 0x00 |
| CpuCnt | 2     | Number of CPU devices                     | e.g. 3 = 0x03 0x00             |
| CpuID  | 2     | ID of CPU device                          | e.g. 1012 = 0xF4 0x03          |
| ConID  | 2     | ID of CON device                          | e.g. 3017 = 0xC9 0x0B          |

#### Example

## Return CON devices connected to CPU devices

CpuID[1] = 1012, ConID[1] = 3017; CpuID[2] = 1013, ConID[2] = 3028; CpuID[3] = 1020, ConID[3] = 3040; 0x1B 0x5D 0x4E 0x13 0x00 0x03 0x00 0xF4 0x03 0xC9 0x0B 0xF5 0x03 0xD4 0x0B 0xFC 0x03 0x0E 0x0B or <NAK>

## 5.2.9 SET CONNECTION OF CON DEVICES TO CPU DEVICES

#### Request

Telegram

ESC [ O Size CpuCnt <CpuID, ConID>[1] ...<CpuID, ConID>[CpuCnt]

#### **General Description**

Set connection CON devices (input) to CPU devices (output). Data of CON device (USB, Audio) will be transmitted to CPU device

## SET CONNECTION OF CON DEVICES TO CPU DEVICES

| ТҮРЕ   | BYTES | DESCRIPTION                               | HEX CODING                     |
|--------|-------|-------------------------------------------|--------------------------------|
| ESC    | 1     | Control character                         | 0x1B                           |
| ]      | 1     | Server identification                     | 0x5B                           |
| 0      | 1     | Command                                   | 0x4F                           |
| Size   | 2     | Total length of telegram (7 Bytes + data) | e.g.forCpuCnt = 3<br>0x13 0x00 |
| CpuCnt | 2     | Number of CPU devices                     | e.g. 3 = 0x03 0x00             |
| CpuID  | 2     | ID of CPU device                          | e.g. 1012 = 0xF4 0x03          |
| ConID  | 2     | ID of CON device                          | e.g. 3017 = 0xC9 0x0B          |

## Example

#### Set connection of CON devices to CPU devices.

CpuID[1] = 1012, ConID[1] = 3017; CpuID[2] = 1013, ConID[2] = 3028; CpuID[3] = 1020, ConID[3] = 3040; 0x1B 0x5B 0x4F 0x13 0x00 0x03 0x00 0xF4 0x03 0xC9 0x0B 0xF5 0x03 0xD4 0x0B 0xFC 0x03 0x0E 0x0B

## Response

<ACK> [<ECHO>] or <NAK>

[] = Optional elements

## 5.2.10 SET CONNECTION OF CON DEVICE TO CPU DEVICE (BIDIRECTIONAL)

#### Request

Telegram ESC [ P Size CpuID ConID

## **General Description**

Set CON device (input) connection to CPU device (output) and CPU device (input) connection to CON device (output) Data of CON device (USB, Audio, ...) will be transmitted to CPU device Data of CPU device (Video, USB, Audio, ...) will be transmitted to CON device

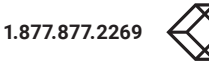

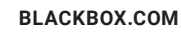

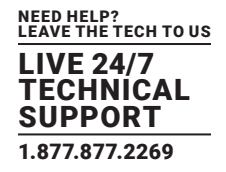

## SET CONNECTION OF CON DEVICE TO CPU DEVICE (BIDIRECTIONAL)

| ТҮРЕ  | BYTES | DESCRIPTION                        | HEX CODING            |
|-------|-------|------------------------------------|-----------------------|
| ESC   | 1     | Control character                  | 0x1B                  |
| [     | 1     | Server identification              | 0x5B                  |
| Р     | 1     | Command                            | 0x50                  |
| Size  | 2     | Total length of telegram (9 Bytes) | 0x09 0x00             |
| CpuID | 2     | ID of CPU device                   | e.g. 1012 = 0xF4 0x03 |
| ConID | 2     | ID of CON device                   | e.g. 3017 = 0xC9 0x0B |

## Example

Set CON device (ConID = 3017) connection to CPU device (CpuID = 1012) 0x1B 0x5B 0x50 0x09 0x00 0xF4 0x03 0xC9 0x0B

#### Response

<ACK> [<ECHO>] or <NAK>

[] = Optional elements

## 5.2.11 SET CONNECTION OF CON DEVICES TO CPU DEVICES (BIDIRECTIONAL)

#### Request

Telegram

ESC [ Q Size Cnt <CpuID, ConID>[1] ...<CpuID, ConID>[Cnt]

## **General Description**

Set connection of CON devices (input) to CPU devices (output) and CPU devices (input) to CON devices (output)

Data of CON device (USB, Audio, ...) will be transmitted to CPU device Data of CPU device (Video, USB, Audio, ...) will be transmitted to CON device

## SET CONNECTION OF CON DEVICES TO CPU DEVICES (BIDIRECTIONAL)

| ТҮРЕ  | BYTES | DESCRIPTION                               | HEX CODING                    |
|-------|-------|-------------------------------------------|-------------------------------|
| ESC   | 1     | Control character                         | 0x1B                          |
| [     | 1     | Server identification                     | 0x5B                          |
| Q     | 1     | Command                                   | 0x51                          |
| Size  | 2     | Total length of telegram (7 Bytes + data) | e.g. for Cnt = 3<br>0x13 0x00 |
| Cnt   | 2     | Size of list                              | e.g. 3 = 0x03 0x00            |
| CpuID | 2     | ID of CPU device                          | e.g. 1012 = 0xF4 0x03         |
| ConID | 2     | ID of CON device                          | e.g. 3017 = 0xC9 0x0B         |

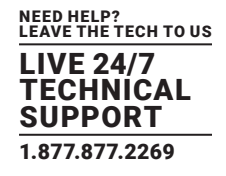

#### Example

## Connect CONs with CPUs and CPUs with CONs

CpuID[1] = 1012, ConID[1] = 3017; CpuID[2] = 1013, ConID[2] = 3028; CpuID[3] = 1020, ConID[3] = 3040; 0x1B 0x5B 0x51 0x13 0x00 0x03 0x00 0xF4 0x03 0xC9 0x0B 0xF5 0x03 0xD4 0x0B 0xFC 0x03 0x0E 0x0B

#### Response

<ACK> [<ECHO>] or <NAK>

[] = Optional elements

#### 5.2.12 GET CONNECTIONS FOR ALL CON DEVICES AND CPU DEVICES

#### Request

Telegram

ESC [ R

#### **General Description**

Get all CPU device - CON device connections

#### GET CONNECTIONS FOR ALL CON DEVICES AND CPU DEVICES

| ТҮРЕ | BYTES | DESCRIPTION           | HEX CODING |
|------|-------|-----------------------|------------|
| ESC  | 1     | Control character     | 0x1B       |
| [    | 1     | Server identification | 0x5B       |
| R    | 1     | Command               | 0x52       |

## Example

Get all CPU device - CON device connections

0x1B 0x5B 0x52

#### Response

#### Telegram

ESC ] R Size CpuCnt ConCnt <CpuID, ConID>[1] ...<CpuID, ConID>[ CpuCnt] <ConID, CpuID>[1] ...<ConID, CpuID>[ ConCnt]

#### **General Description**

Return all CPU device - CON device connections in pairs.

For each defined CPU device, the ConID of the connected CON device will be added, or 0 if the CPU device is disconnected. For each defined CON device, the CpuID of the connected CPU device will be added, or 0 if the CON device is disconnected.

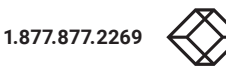
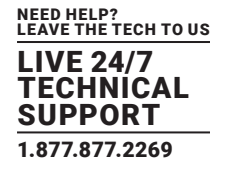

# GET CONNECTIONS FOR ALL CON DEVICES AND CPU DEVICES

| ТҮРЕ   | BYTES | DESCRIPTION                               | HEX CODING            |
|--------|-------|-------------------------------------------|-----------------------|
| ESC    | 1     | Control character                         | 0x1B                  |
| [      | 1     | Server identification                     | 0x5D                  |
| R      | 1     | Command                                   | 0x52                  |
|        |       |                                           | e.g. for CpuCnt = 3   |
| Size   | 2     | Total length of telegram (9 Bytes + data) | ConCnt = 2            |
|        |       |                                           | 0x15 0x00             |
| CpuCnt | 2     | Number of CPU device                      | e.g.3 = 0x03 0x00     |
| ConCnt | 2     | Number of CON device                      | e.g. 2 = 0x02 0x00    |
| CpuID  | 2     | ID of CPU device                          | e.g. 1012 = 0xF4 0x03 |
| ConID  | 2     | ID of CON device                          | e.g. 3017 = 0xC9 0x0B |

#### Example

Return all CPU device - CON device connections in pairs

CpuID[1] = 1012, ConID[1] = 3017; CpuID[2] = 1013, ConID[2] = 3028; CpuID[3] = 1020, ConID[3] = 3040; ConID[1] = 3017, CpuID[1] = 1012; ConID[2] = 3028, CpuID[2] = 0; 0x1B 0x5D 0x52 0x15 0x00 0x03 0x00 0x02 0x00 0xF4 0x03 0xC9 0x0B 0xF5 0x03 0xD4 0x0B 0xFC 0x03 0x0E 0x0B 0xC9 0x0B 0xF4 0x03 0xD4 0x0B 0x00 0x00

# or <NAK>

#### 5.2.13 SET CONNECTION FOR ALL CON DEVICES AND CPU DEVICES

# Request

# Telegram

ESC [ S Size CpuCnt ConCnt <CpuID, ConID>[1] ...<CpuID, ConID>[ CpuCnt] <ConID, CpuID>[1] ...<ConID, CpuID>[ ConCnt]

#### **General Description**

Set a connection for all defined CON devices and CPU devices. For each defined CPU device add the ConID, or 0 if the CPU device is disconnected. For each defined CON device add the CpuID, or 0 if the CON device is disconnected.

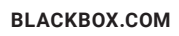

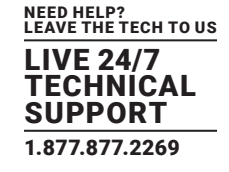

# SET CONNECTIONS FOR ALL CON DEVICES AND CPU DEVICES

| ТҮРЕ   | BYTES | DESCRIPTION                               | HEX CODING            |
|--------|-------|-------------------------------------------|-----------------------|
| ESC    | 1     | Control character                         | 0x1B                  |
| [      | 1     | Server identification                     | 0x5B                  |
| S      | 1     | Command                                   | 0x53                  |
|        | 2     | Total length of telegram (9 Bytes + data) | e.g. for              |
| Sizo   |       |                                           | CpuCnt = 3            |
| Size   |       |                                           | ConCnt = 2            |
|        |       |                                           | 0x15 0x00             |
| CpuCnt | 2     | Number of CPUs                            | e.g. 3 = 0x03 0x00    |
| ConCnt | 2     | Number of CONs                            | e.g. 2 = 0x02 0x00    |
| CpuID  | 2     | ID of CPU device                          | e.g. 1012 = 0xF4 0x03 |
| ConID  | 2     | ID of CON device                          | e.g. 3017 = 0xC9 0x0B |

## Example

#### Set a connection for all defined CON devices and CPU devices

CpuID[1] = 1012, ConID[1] = 3017; CpuID[2] = 1013, ConID[2] = 3028; CpuID[3] = 1020, ConID[3] = 3040; ConID[1] = 3017, CpuID[1] = 1012; ConID[2] = 3028, CpuID[2] = 0; 0x1B 0x5B 0x53 0x15 0x00 0x03 0x00 0x02 0x00 0xF4 0x03 0xC9 0x0B 0xF5 0x03 0xD4 0x0B 0xFC 0x03 0x0E 0x0B 0xC9 0x0B 0xF4 0x03 0xD4 0x0B 0x00 0x00

#### Response

<ACK> [<ECHO>] or <NAK> [] = Optional elements

#### 5.2.14 SET EXTENDED CONNECTION

#### Request

Telegram ESC [ b Size CpuID ConID Mode

#### **General Description**

Set CON device (input) connection to CPU device (output) and CPU device (input) connection to CON device (output) Data of CON device (USB, Audio, ...) is transmitted to a CPU device Data of CPU device (Video, USB, Audio, ...) is transmitted to a CON device

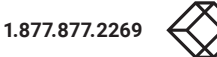

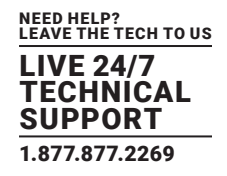

# SET EXTENDED CONNECTION

| ТҮРЕ  | BYTES | DESCRIPTION                                                         | HEX CODING                      |
|-------|-------|---------------------------------------------------------------------|---------------------------------|
| ESC   | 1     | Control character                                                   | 0x1B                            |
| [     | 1     | Server identification                                               | 0x5B                            |
| b     | 1     | Command                                                             | 0x62                            |
| Size  | 2     | Total length of telegram                                            | 0x0B 0x00                       |
| CpuID | 2     | ID of a CPU device                                                  | e.g. 1012 = 0xF4 0x03           |
|       |       |                                                                     | $0 = 0 \times 00  0 \times 00$  |
| ConID | 2     | Connection mode (0 = full access, 1 = video only, 2 = private mode) | 1 = 0x01 0x00                   |
|       |       |                                                                     | $2 = 0 \times 02 \ 0 \times 00$ |

## Example

Set CON device connection to CPU device and CPU device connection to CON device

CpuID = 1012, ConID = 3017, Mode = private mode

0x1B 0x5B 0x62 0x0B 0x00 0xF4 0x03 0xC9 0x0B 0x02 0x00

# Response

<ACK> [<ECHO>] or <NAK>

[] = Optional elements

# 5.2.15 SET CONNECTION OF CON DEVICE TO CPU DEVICE (BIDIRECTIONAL, PORT MODE)

Request

Telegram ESC [ C Size ConPort CpuPort

# **General Description**

Set connection of CON port (input) to CPU port (output) and connection of CPU port (input) to CON port (output). Data of CON device (USB, Audio, ...) will be transmitted to CPU device. Data of CPU device (Video, USB, Audio, ...) will be transmitted to CON device.

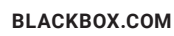

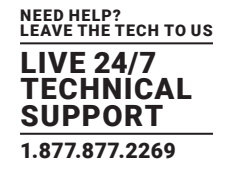

# SET CONNECTIONS OF CON DEVICE TO CPU DEVICE (BIDIRECTIONAL, PORT MODE)

| ТҮРЕ    | BYTES | DESCRIPTION                        | HEX CODING          |
|---------|-------|------------------------------------|---------------------|
| ESC     | 1     | Control character                  | 0x1B                |
| [       | 1     | Server identification              | 0x5B                |
| С       | 1     | Command                            | 0x43                |
| Size    | 2     | Total length of telegram (9 bytes) | 0x09 0x00           |
| ConPort | 2     | Port number of CON device          | e.g. 10 = 0x0A 0x00 |
| CpuPort | 2     | Port number of CPU device          | e.g. 20 = 0x14 0x00 |

#### Example

## Set CON port (ConPort = 10) connection to CPU port (CpuPort = 20)

0x1B 0x5B 0x43 0x09 0x00 0x0A 0x00 0x14 0x00

#### Response

<ACK> [<ECHO>] or <NAK

.[] = Optional elements

## 5.2.16 SET CONNECTION OF CON DEVICE TO CPU DEVICE (PORT MODE)

#### Request

Telegram

ESC [ F Size ConPort CpuPort

#### **General Description**

Set connection of CPU port (input) to CON port (output). Data of CPU device (Video, USB, Audio, ...) will be transmitted to CON device.

# SET CONNECTION OF CON DEVICE TO CPU DEVICE (PORT MODE)

| ТҮРЕ    | BYTES | DESCRIPTION                        | HEX CODING          |
|---------|-------|------------------------------------|---------------------|
| ESC     | 1     | Control character                  | 0x1B                |
| [       | 1     | Server identification              | 0x5B                |
| F       | 1     | Command                            | 0x46                |
| Size    | 2     | Total length of telegram (9 bytes) | 0x09 0x00           |
| ConPort | 2     | Port number of CON device          | e.g. 10 = 0x0A 0x00 |
| CpuPort | 2     | Port number of CPU device          | e.g. 20 = 0x14 0x00 |

#### Example

Set CON port (ConPort = 10) connection to CPU port (CpuPort = 20)

0x1B 0x5B 0x46 0x09 0x00 0x0A 0x00 0x14 0x00

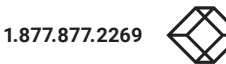

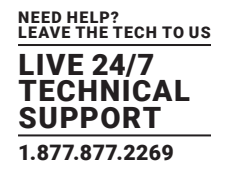

# Response

<ACK> [<ECHO>] or <NAK>

[] = Optional elements

# 5.2.17 SET CONNECTION OF CPU DEVICES TO CON DEVICES (PORT MODE)

# Request

## Telegram

ESC [ G Size CpuCnt <ConPort, CpuPort>[1] ...<ConPort, CpuPort>[CpuCnt]

# **General Description**

Set connection of CPU port (input) to CON port (output).

Data of CPU device (Video, USB, Audio, ...) will be transmitted to CON device.

|         |       |                                     | · · ·              |
|---------|-------|-------------------------------------|--------------------|
| ТҮРЕ    | BYTES | DESCRIPTION                         | HEX CODING         |
| ESC     | 1     | Control character                   | 0x1B               |
| [       | 1     | Server identification               | 0x5B               |
| G       | 1     | Command                             | 0x47               |
| Size    | 2     | Total length of telegram (19 bytes) | 0x13 0x00          |
| ConCnt  | 2     | Number of CON devices               | e.g. 3 = 0x03 0x00 |
| ConPort | 2     | Port number of CON device           | e.g.10 = 0x0A 0x00 |
| CpuPort | 2     | Port number of CPU device           | e.g.20 = 0x14 0x00 |

# SET CONNECTION OF CPU DEVICES TO CON DEVICES (PORT MODE)

# Example

## Set CON port connections to CPU ports

ConPort[1] = 5, CpuPort[1] = 3; ConPort[2] = 2, CpuPort[2] = 6; ConPort[3] = 4, CpuPort[3] = 7; 0x1B 0x5B 0x47 0x13 0x00 0x03 0x00 0x05 0x00 0x03 0x00 0x02 0x00 0x06 0x00 0x04 0x00 0x07 0x00

# Response

<ACK> [<ECHO>] or <NAK> [] = Optional elements

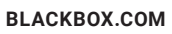

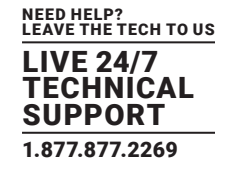

# 5.2.18 GET CPU DEVICE CONNECTED TO CON DEVICE (PORT MODE)

#### Request

Telegram

ESC [ B Size ConID

## **General Description**

Get port of CPU device (input) connected to CON device (output).

# GET CPU DEVICE CONNECTED TO CON DEVICE (PORT MODE)

| ТҮРЕ  | BYTES | DESCRIPTION                        | HEX CODING         |
|-------|-------|------------------------------------|--------------------|
| ESC   | 1     | Control character                  | 0x1B               |
| [     | 1     | Server identification              | 0x5B               |
| В     | 1     | Command                            | 0x42               |
| Size  | 2     | Total length of telegram (7 bytes) | 0x07 0x00          |
| ConID | 2     | ID of CON device                   | e.g. 5 = 0x05 0x00 |

#### Example

Get CPU device connected to CON device (ConID = 3017)

0x1B 0x5B 0x42 0x07 0x00 0x05 0x00

# 5.2.19 GET CPU DEVICES CONNECTED TO CON DEVICES (PORT MODE)

#### Request

Telegram

ESC [ D Size ConCnt ConID[1] ... ConID[ConCnt]

#### **General Description**

TYPE ESC

D

Size

ConCnt

ConID

Get CPU devices (input) connected to CON device (output).

For ConCnt = 0, all CON devices will be returned.

2

2

|  | BYTES | DESCRIPTION                         | HEX CODING            |
|--|-------|-------------------------------------|-----------------------|
|  | 1     | Control character                   | 0x1B                  |
|  | 1     | Server identification               | 0x5B                  |
|  | 1     | Command                             | 0x44                  |
|  | 2     | Total length of telegram (13 bytes) | e.g. for ConCnt = $3$ |

# GET CPU DEVICES CONNECTED TO CON DEVICES (PORT MODE)

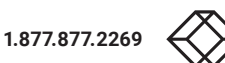

Total length of telegram (13 bytes)

Number of CON devices

ID of CON device

0x0D 0x00

e.g.3 = 0x03 0x00

e.g. 2 = 0x02 0x00

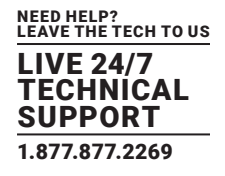

#### Example

Return ports of CPU devices connected to CON devices (ConPort = 2, 4, 5) 0x1B 0x5B 0x44 0x0D 0x00 0x03 0x00 0x02 0x00 0x04 0x00 0x05 0x00

## 5.2.20 SET LOCAL CPU CONNECTION

## Request

Telegram ESC [ f Size ConID KVM

#### **General Description**

Set CON device (input) connection to local CPU device (output). 0x1B 0x5B 0x66 0x09 0x00 0xC9 0x0B 0x03 0x00

#### Response

<ACK> [<ECHO>] or <NAK>.

[] = Optional elements

#### SET LOCAL CPU CONNECTION **BYTES** DESCRIPTION **HEX CODING** TYPE ESC 1 Control character 0x1B 1 Server identification 0x5B 1 Command 0x66 2 Size Total length of telegram (9 bytes) 0x09 0x00 ConID 2 ID of CON device $e.g. \ 3017 = 0xC9 \ 0x0B$ Primary port: $1 = 0 \times 01 0 \times 00$ KVM 2 Connection mode Secondary port: $2 = 0 \times 02 \quad 0 \times 00$ Local CPU: 3 = 0x03 0x00

# Example

Set CON device connection to local CPU

0x1B 0x5B 0x66 0x09 0x00 0xC9 0x0B 0x03 0x00

#### Response

<ACK> [<ECHO>] or <NAK>

[] = Optional elements

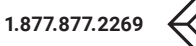

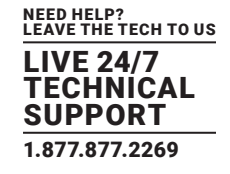

# 5.2.21 SET CONNECTION OF SINGLE CPU EXTENDERS TO SINGLE CON EXTENDERS IN MULTI-HEAD DEVICES

## Request

# Telegram

ESC [ 1 Size CpuID ConID

## **General Description**

Set CPU extender connection (input) to CON extender (output)

Input data of CPU extender (Video, USB, Audio, ...) will be transmitted to CON extender

# SET CONNECTION OF SINGLE CPU EXTENDERS TO SINGLE CON EXTENDERS IN MULTI-HEAD DEVICES

| ТҮРЕ   | BYTES | DESCRIPTION                         | HEX CODING            |
|--------|-------|-------------------------------------|-----------------------|
| ESC    | 1     | Control character                   | 0x1B                  |
| [      | 1     | Server identification               | 0x5B                  |
| [      | 1     | Command                             | 0x6C                  |
| Size   | 2     | Total length of telegram (13 bytes) | 0x0D 0x00             |
| CpulD  | 2     | ID of CPU device                    | e.g. 1012 = 0xF4 0x03 |
| CpuExt | 2     | Extender number of CPU device       | e.g. 4 = 0x04 0x00    |
| ConID  | 2     | ID of CON device                    | e.g. 3017 = 0xC9 0x0B |
| ConExt | 2     | Extender number of CON device       | e.g. 2 = 0x02 0x00    |
|        |       |                                     |                       |

#### Example

Set CPU extender connection (CpuExt = 4) of CPU device (CpuID = 1012) to CON extender (ConExt = 2) of CON device (ConID = 3017). 0x1B 0x5B 0x6C 0x0D 0x00 0xF4 0x03 0x04 0x00 0xC9 0x00 0x02 0x00

#### Response

<ACK> [<ECHO>] or <NAK> [] = Optional elements

# 5.2.22 EXECUTE CON/USER MACRO

Request Telegram ESC [ o Size Key KeyUser KeyCon ConID

General Description Execute a CON or user macro.

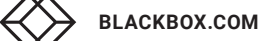

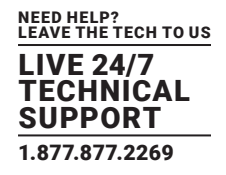

# **EXECUTE CON/USER MACRO**

| ТҮРЕ                    | BYTES | DESCRIPTION                                   | HEX CODING            |
|-------------------------|-------|-----------------------------------------------|-----------------------|
| ESC                     | 1     | Control character                             | 0x1B                  |
| [                       | 1     | Server identification                         | 0x5B                  |
| р                       | 1     | Command                                       | 0x6F                  |
| Size                    | 2     | Total length of telegram (13 bytes)           | 0x0D 0x00             |
| Key                     | 2     | Macro key (F1 – F32)                          | e.g. F1 = 0x01 0x00   |
|                         | 2     | Enable user macro (User ID from matrix)       | Enable for UserID = 5 |
| Koulloor                |       |                                               | 0x05 0x00,            |
| KeyÜsel                 |       |                                               | disable               |
|                         |       |                                               | 0x00 0x00             |
|                         |       |                                               | e.g. 3017 = 0xC9 0x0B |
| ConID for CON           | 2     | Enable CON macro for executing the CON macro  | disable               |
| macro                   |       |                                               | 0x00 0x00             |
|                         |       |                                               | e.g. 3017 = 0xC9 0x0B |
| ConID for user<br>macro | 2     | ID of CON device for executing the user macro | disable               |
|                         |       |                                               | 0x00 0x00             |

## Example

 Execute user macro F3 (UserID = 5) at CON device (ConID = 3017)

 0x1B
 0x5B
 0x6F
 0x00
 0x03
 0x00
 0x05
 0x00
 0x00
 0xC9
 0x08

 Execute CON macro F3 at CON device (ConID = 3017)

 0x1B
 0x5B
 0x6F
 0x00
 0x03
 0x00
 0x00
 0x00
 0x00
 0x00
 0x00
 0x00
 0x00
 0x00
 0x00
 0x00
 0x00
 0x00
 0x00
 0x00
 0x00
 0x00
 0x00
 0x00
 0x00
 0x00
 0x00
 0x00
 0x00
 0x00
 0x00
 0x00
 0x00
 0x00
 0x00
 0x00
 0x00
 0x00
 0x00
 0x00
 0x00
 0x00
 0x00
 0x00
 0x00
 0x00
 0x00
 0x00
 0x00
 0x00
 0x00
 0x00
 0x00
 0x00
 0x00
 0x00
 0x00
 0x00
 0x00
 0x00
 0x00
 0x00
 0x00
 0x00
 0x00
 0x00
 0x00
 0x00
 0x00
 0x00
 0x00
 0x00
 0x00
 0x00
 0x00
 0x00
 0x00
 0x00
 0x00

Response <ACK> [<ECHO>] or <NAK> [] = Optional elements

## 5.2.23 GET CPU LIST

#### Request

Telegram ESC [ g Size First

#### **General Description**

Get list of all CPU devices (output) including ID, name and online status First: Index of CPU device from which the list scan will start

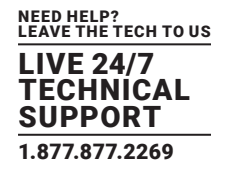

# **GET CPU LIST**

| ТҮРЕ  | BYTES | DESCRIPTION                        | HEX CODING                               |
|-------|-------|------------------------------------|------------------------------------------|
| ESC   | 1     | Control character                  | 0x1B                                     |
| [     | 1     | Server identification              | 0x5B                                     |
| g     | 1     | Command                            | 0x67                                     |
| Size  | 2     | Total length of telegram (7 Bytes) | 0x07 0x00                                |
| First | 2     | Index of first CPU                 | e.g.3 = 0x03 0x00<br>0 (all) = 0x00 0x00 |

# Example

## Get all CPUs

0x1B 0x5B 0x67 0x07 0x00 0x00 0x00

#### Response

#### Telegram

ESC ] g Size Count Next List [1] ... List [Count]

#### **General Description**

#### Count: Number of items in the CPU list

Next: Index of the next CPU, if the list of CPU devices exceeds the telegram size. Contains 0 if there are no more CPU devices.

| ТҮРЕ   | BYTES | DESCRIPTION                     | HEX CODING                          |
|--------|-------|---------------------------------|-------------------------------------|
| ESC    | 1     | Control character               | 0x1B                                |
| [      | 1     | Server identification           | 0x5D                                |
| g      | 1     | Command                         | 0x67                                |
| Size   | 2     | Total length of telegram        | e.g. 33 = 0x21 0x00                 |
| Count  | 2     | Number of CPUs                  | e.g.1 = 0x01 0x00                   |
| Next   | 2     | Index of first CPU in next list | e.g. 0 = 0x00 0x00 (no further CPU) |
|        | 1     | ID of CPLI device               | e.g. 1000 = 0xE8 0x03               |
|        | 4     |                                 | 0x00 0x00                           |
|        |       |                                 | e.g. CPU _ Video1 = $0x43$          |
|        |       |                                 | 0x50 0x55 0x5F                      |
| Name   | 17    | Name of CPU                     | 0x56 0x69 0x64                      |
|        |       |                                 | 0x65 0x6F 0x31                      |
|        |       |                                 | 0x00                                |
| Status | 1     | Statue of CDL device            | = 0x00 = offline                    |
|        | 1     | Status of CFO device            | ≠ 0x00 = online                     |
| Empty  | 2     | Empty bytes                     | 0x00 0x00                           |

#### GET CPU LIST

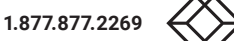

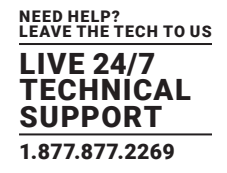

#### Example

#### Return list of CPUs

 0x1B
 0x5D
 0x67
 0x21
 0x00
 0x01
 0x00
 0x00
 0x02
 0x03

 0x00
 0x00
 0x43
 0x50
 0x55
 0x56
 0x69
 0x64
 0x65
 0x6F

 0x31
 0x00
 0x00
 0x00
 0x00
 0x00
 0x00
 0x00
 0x00
 0x00
 0x00
 0x00
 0x00
 0x00
 0x00
 0x00
 0x00
 0x00
 0x00
 0x00
 0x00
 0x00
 0x00
 0x00
 0x00
 0x00
 0x00
 0x00
 0x00
 0x00
 0x00
 0x00
 0x00
 0x00
 0x00
 0x00
 0x00
 0x00
 0x00
 0x00
 0x00
 0x00
 0x00
 0x00
 0x00
 0x00
 0x00
 0x00
 0x00
 0x00
 0x00
 0x00
 0x00
 0x00
 0x00
 0x00
 0x00
 0x00
 0x00
 0x00
 0x00
 0x00
 0x00
 0x00
 0x00
 0x00
 0x00
 0x00
 0x00
 0x00
 0x00<

# 5.2.24 GET CON LIST

Request Telegram ESC [ h Size First

#### **General Description**

Get list of all CON devices (input) including ID, name, online status, and user First: Index of CON device from which the list scan will start

# **GET CON LIST**

| ТҮРЕ  | BYTES | DESCRIPTION                        | HEX CODING                               |
|-------|-------|------------------------------------|------------------------------------------|
| ESC   | 1     | Control character                  | 0x1B                                     |
| [     | 1     | Server identification              | 0x5B                                     |
| h     | 1     | Command                            | 0x68                                     |
| Size  | 2     | Total length of telegram (7 Bytes) | 0x07 0x00                                |
| First | 2     | Index of first CON                 | e.g.5 = 0x05 0x00<br>0 (all) = 0x00 0x00 |

## Example

#### Get all CONs

0x1B 0x5B 0x68 0x07 0x00 0x00 0x00

#### Response

Telegram

ESC ] h Size Count Next List [1] ... List [Count]

# **General Description**

#### Count: Number of items in the CON list

Next: Index of the next CON, if the list of CON devices exceeds the telegram size. Contains 0, if there are no more CON devices.

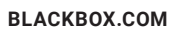

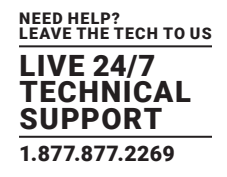

# **GET CON LIST**

| TYPE   | BYTES | DESCRIPTION                     | HEX CODING                                                                              |
|--------|-------|---------------------------------|-----------------------------------------------------------------------------------------|
| ESC    | 1     | Control character               | 0x1B                                                                                    |
| ]      | 1     | Server identification           | 0x5D                                                                                    |
| h      | 1     | Command                         | 0x68                                                                                    |
| Size   | 2     | Total length of telegram        | e.g.33 = 0x21 0x00                                                                      |
| Count  | 2     | Number of CONs                  | e.g. 1 = 0x01 0x00                                                                      |
| Next   | 2     | Index of first CON in next list | e.g. 0 = 0x00 0x00 (no further CON)                                                     |
| Id     | 4     | ID of CON device                | e.g. 3000 = 0xB8 0x0B 0x00 0x00                                                         |
| Name   | 17    | Name of CON                     | e.g.<br>CON_Videol = 0x43<br>0x4F 0x4E 0x5F<br>0x56 0x69 0x64<br>0x65 0x6F 0x31<br>0x00 |
| Status | 1     | Status of CON device            | = 0x00 = offline<br>≠ 0x00 = online                                                     |
| Info   | 2     | Info about logged in user       | e.g. user with ID 1<br>1 = 0x01 0x00                                                    |

#### Example

#### Return list of CONs

 0x1B
 0x5D
 0x68
 0x21
 0x00
 0x01
 0x00
 0x00
 0x08
 0x0B

 0x00
 0x00
 0x43
 0x4F
 0x4E
 0x5F
 0x56
 0x69
 0x64
 0x65
 0x6F

 0x31
 0x00
 0x00
 0x00
 0x00
 0x00
 0x00
 0x00
 0x00
 0x00
 0x00
 0x00
 0x00
 0x00
 0x00
 0x01
 0x00
 0x00
 0x00
 0x00
 0x00
 0x00
 0x00
 0x00
 0x00
 0x00
 0x00
 0x00
 0x00
 0x00
 0x00
 0x00
 0x00
 0x00
 0x00
 0x00
 0x00
 0x00
 0x00
 0x00
 0x00
 0x00
 0x00
 0x00
 0x00
 0x00
 0x00
 0x00
 0x00
 0x00
 0x00
 0x00
 0x00
 0x00
 0x00
 0x00
 0x00
 0x00
 0x00
 0x00
 0x00
 0x00
 0x00
 0x00
 0x00
 0x00
 0x00
 0x00
 0x00
 0x00<

#### 5.2.25 GET USER LIST

#### Request

Telegram ESC [ i Size First

#### **General Description**

Get list of all users (output) including ID and name First: Index of the user from whom the list scan will start

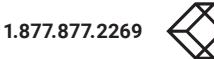

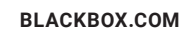

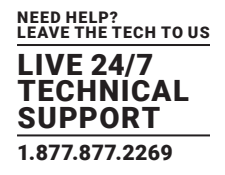

# **GET USER LIST**

| ТҮРЕ  | BYTES | DESCRIPTION                        | HEX CODING                               |
|-------|-------|------------------------------------|------------------------------------------|
| ESC   | 1     | Control character                  | 0x1B                                     |
| [     | 1     | Server identification              | 0x5D                                     |
| i     | 1     | Command                            | 0x69                                     |
| Size  | 2     | Total length of telegram (7 Bytes) | 0x07 0x00                                |
| First | 2     | Index of first user                | e.g.1 = 0x01 0x00<br>0 (all) = 0x00 0x00 |

#### Example

Get all users

0x1B 0x5B 0x69 0x07 0x00 0x00 0x00

#### Response

Telegram

ESC ] i Size Count Next List [1] ... List [Count]

#### **General Description**

Count: Number of items in the user list

Next: Index of the next user, if the list of users exceeds the telegram size. Contains 0 if there are no more users.

# GET USER LIST

| ТҮРЕ  | BYTES | DESCRIPTION                      | HEX CODING                                             |
|-------|-------|----------------------------------|--------------------------------------------------------|
| ESC   | 1     | Control character                | 0x1B                                                   |
| [     | 1     | Server identification            | 0x5D                                                   |
| i     | 1     | Command                          | 0x69                                                   |
| Size  | 2     | Total length of telegram         | e.g. 33 = 0x21 0x00                                    |
| Count | 2     | Number of users                  | e.g. 1 = 0x01 0x00                                     |
| Next  | 2     | Index of first user in next list | e.g. 0 = $0 \times 00$ $0 \times 00$ (no further user) |
| Id    | 4     | ID of user                       | e.g.1 = 0x01 0x00 0x00 0x00                            |
| Name  | 20    | Name of user                     | e.g.admin = 0x61 0x64 0x6D 0x69 0x6E 0x00              |

#### Example

#### Return list of users

 0x1B
 0x5D
 0x69
 0x21
 0x00
 0x01
 0x00
 0x00
 0x01
 0x00
 0x00
 0x01
 0x00
 0x00
 0x01
 0x00
 0x00
 0x01
 0x00
 0x00
 0x00
 0x00
 0x00
 0x00
 0x00
 0x00
 0x00
 0x00
 0x00
 0x00
 0x00
 0x00
 0x00
 0x00
 0x00
 0x00
 0x00
 0x00
 0x00
 0x00
 0x00
 0x00
 0x00
 0x00
 0x00
 0x00
 0x00
 0x00
 0x00
 0x00
 0x00
 0x00
 0x00
 0x00
 0x00
 0x00
 0x00
 0x00
 0x00
 0x00
 0x00
 0x00
 0x00
 0x00
 0x00
 0x00
 0x00
 0x00
 0x00
 0x00
 0x00
 0x00
 0x00
 0x00
 0x00
 0x00
 0x00
 0x00
 0x00
 0x00
 0x00
 0x00
 0x00
 0x00
 0x00
 0x00
 0x00
 0x00
 0x00
 0x00
 0x00
 0x00
 <th

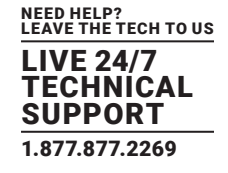

## 5.2.26 GET CON LINK STATUS

#### Request

Telegram

ESC [ m Size ConID

# **General Description**

Get link status of CON device

# **GET CON LINK STATUS**

| ТҮРЕ  | BYTES | DESCRIPTION                        | HEX CODING            |
|-------|-------|------------------------------------|-----------------------|
| ESC   | 1     | Control character                  | 0x1B                  |
| [     | 1     | Server identification              | 0x5B                  |
| m     | 1     | Command                            | 0x6D                  |
| Size  | 2     | Total length of telegram (7 Bytes) | 0x07 0x00             |
| ConID | 2     | ID of CON device                   | e.g. 3017 = 0xC9 0x0B |

## Example

```
Get link status of CON device (ConID = 3001)
```

0x1B 0x5B 0x6D 0x07 0x00 0xB9 0x00

#### Response

Telegram

ESC ] m Size ConID Status

#### **General Description**

Status: Link status of extender

# **GET CON LINK STATUS**

| ТҮРЕ   | BYTES | DESCRIPTION                        | HEX CODING                |
|--------|-------|------------------------------------|---------------------------|
| ESC    | 1     | Control character                  | 0x1B                      |
| [      | 1     | Server identification              | 0x5D                      |
| m      | 1     | Command                            | 0x6D                      |
| Size   | 2     | Total length of telegram (9 Bytes) | 0x09 0x00                 |
| ConID  | 2     | ID of CON device                   | e.g. 3017 = 0xC9 0x0B     |
|        |       |                                    | Primary link: 0x01 0x00   |
| Status | 2     | Status of extender link            | Secondary link: 0x02 0x00 |
|        |       |                                    | Local CPU: 0x03 0x00      |

# Example

Return extender link for CON device connected via link 1

0x1B 0x5D 0x6D 0x07 0x00 0xB9 0x00 0x01 0x00

#### or <NAK>

NOTE: Only the first extender of a CON device can be queried.

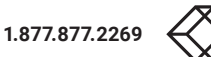

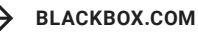

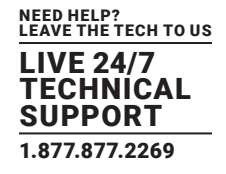

# 5.2.27 GET CON LINK STATUS LIST

Request

Telegram

ESC [ t Size First

#### **General Description**

Get active link status list for all CON devices

# GET CON LINK STATUS LIST

| ТҮРЕ  | BYTES | DESCRIPTION                        | HEX CODING                               |
|-------|-------|------------------------------------|------------------------------------------|
| ESC   | 1     | Control character                  | 0x1B                                     |
| [     | 1     | Server identification              | 0x5B                                     |
| t     | 1     | Command                            | 0x74                                     |
| Size  | 2     | Total length of telegram (7 Bytes) | 0x07 0x00                                |
| First | 2     | Index of first CON                 | e.g.5 = 0x05 0x00<br>0 (all) = 0x00 0x00 |

#### Example

Get link status of CON list (First = 0)

0x1B 0x5B 0x74 0x07 0x00 0x00 0x00

#### Response

Telegram

ESC ] h Size Count Next

#### **General Description**

Return active link status for all CON devices

Count: Number of items in the CON list

Next: Index of the next CON, if the list of CON devices exceeds the telegram size. Contains 0, if there are no more CON devices.

# GET CON LINK STATUS LIST

| ТҮРЕ   | BYTES | DESCRIPTION                                                     | HEX CODING                |
|--------|-------|-----------------------------------------------------------------|---------------------------|
| ESC    | 1     | Control character                                               | 0x1B                      |
| [      | 1     | Server identification                                           | 0x5D                      |
| h      | 1     | Command                                                         | 0x74                      |
| Size   | 2     | Total length of telegram                                        | e.g.17 = 0x11 0x00        |
| Count  | 2     | Number of CONs                                                  | e.g. 2 = 0x02 0x00        |
| Next   | 2     | ID of first CON in next list (max. 256 entries per static list) | e.g. 0 = 0x00 0x00        |
| ConID  | 2     | ID of CON device                                                | e.g. 3017 = 0xC9 0x0B     |
|        |       |                                                                 | Primary link: 0x01 0x00   |
| Status | 2     | Status of extender link                                         | Secondary link: 0x02 0x00 |
|        |       |                                                                 | Local CPU: 0x03 0x00      |

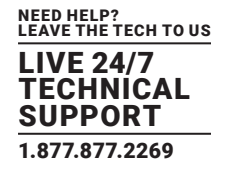

#### Example

Return extender link for CON devices (3017 & 3018) connected via link 1

0x1B 0x5D 0x74 0x11 0x00 0x02 0x00 0x00 0x00 0xC9 0x0B 0x01 0x00 0x0B 0xCA 0x01 0x00 or <NAK>

NOTE: Only the first extender of a CON device can be queried.

# **5.3 ASSIGNMENTS**

#### 5.3.1 GET VIRTUAL CON DEVICE

Request Telegram ESC [ T Size RConID General Description

Get virtual CON device of a real CON device

# GET VIRTUAL CON DEVICE

| ТҮРЕ   | BYTES | DESCRIPTION                        | HEX CODING            |
|--------|-------|------------------------------------|-----------------------|
| ESC    | 1     | Control character                  | 0x1B                  |
| [      | 1     | Server identification              | 0x5B                  |
| Т      | 1     | Command                            | 0x54                  |
| Size   | 2     | Total length of telegram (7 Bytes) | 0x07 0x00             |
| RConID | 2     | ID of real CON device              | e.g. 3017 = 0xC9 0x0B |

#### Example

#### Get virtual CON device of a real CON device (RConID = 3017)

0x1B 0x5B 0x54 0x07 0x00 0xC9 0x0B

# Response

Telegram

ESC ] T Size RConID VConID

#### **General Description**

Return virtual CON device of a real CON device

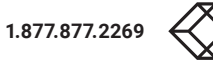

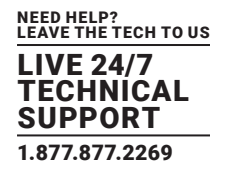

# **GET VIRTUAL CON DEVICE**

| ТҮРЕ   | BYTES | DESCRIPTION                        | HEX CODING            |
|--------|-------|------------------------------------|-----------------------|
| ESC    | 1     | Control character                  | 0x1B                  |
| [      | 1     | Server identification              | 0x5D                  |
| Т      | 1     | Command                            | 0x54                  |
| Size   | 2     | Total length of telegram (9 Bytes) | 0x09 0x00             |
| RConID | 2     | ID of real CON device              | e.g. 3017 = 0xC9 0x0B |
| VConID | 2     | ID of virtual CON device           | e.g. 4034 = 0xC2 0x0F |

#### Example

## Return virtual CON device (VConID = 4034) of a real CON device (RConID = 3017)

0x1B 0x5B 0x54 0x09 0x00 0xC9 0x0B 0xC2 0x0F

or <NAK>

# 5.3.2 SET VIRTUAL CON DEVICE TO A REAL CON DEVICE

#### Request

Telegram

ESC [ U Size RConID VConID

#### **General Description**

Set virtual CON device to a real CON device

#### TYPE BYTES DESCRIPTION HEX CODING ESC 1 Control character 0x1B 1 Server identification 0x5B U 1 Command 0x55 2 Total length of telegram (9 Bytes) Size 0x09 0x00 2 RConID ID of real CON device e.g. 3017 = 0xC9 0x0BVConID 2 ID of virtual CON device e.g. 4034 = 0xC2 0x0F

# SET VIRTUAL CON DEVICE TO A REAL CON DEVICE

#### Example

Set virtual CON device (VConID = 4034) to a real CON device (RConID = 3017)

0x1B 0x5B 0x55 0x09 0x00 0xC9 0x0B 0xC2 0x0F

#### Response

<ACK> [<ECHO>] or <NAK>

[] = Optional elements

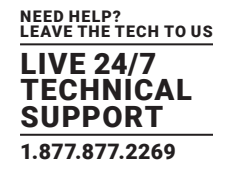

## 5.3.3 GET REAL CPU DEVICE

#### Request

Telegram ESC [ V Size VCpuID

## **General Description**

Get real CPU device of a virtual CPU device

# GET REAL CPU DEVICE

| ТҮРЕ   | BYTES | DESCRIPTION                        | HEX CODING            |
|--------|-------|------------------------------------|-----------------------|
| ESC    | 1     | Control character                  | 0x1B                  |
| ]      | 1     | Server identification              | 0x5B                  |
| V      | 1     | Command                            | 0x56                  |
| Size   | 2     | Total length of telegram (7 Bytes) | 0x07 0x00             |
| VCpuID | 2     | ID of virtual CPU device           | e.g. 2018 = 0xE2 0x07 |

# Example

#### Get real CPU device of a virtual CPU device (VCpuID = 2018)

0x1B 0x5B 0x56 0x07 0x00 0xE2 0x07

#### Response

Telegram

ESC ] V Size VCpuID RCpuID

#### **General Description**

Return real CPU device of a virtual CPU device

# RETURN REAL CPU DEVICE OF A VIRTUAL CPU DEVICE

| ТҮРЕ   | BYTES | DESCRIPTION                        | HEX CODING            |
|--------|-------|------------------------------------|-----------------------|
| ESC    | 1     | Control character                  | 0x1B                  |
| [      | 1     | Server identification              | 0x5B                  |
| V      | 1     | Command                            | 0x56                  |
| Size   | 2     | Total length of telegram (7 Bytes) | 0x07 0x00             |
| VCpuID | 2     | ID of virtual CPU device           | e.g. 2018 = 0xE2 0x07 |

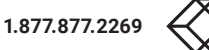

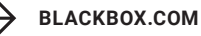

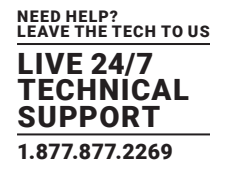

# **RETURN REAL CPU DEVICE**

| ТҮРЕ   | BYTES | DESCRIPTION                        | HEX CODING            |
|--------|-------|------------------------------------|-----------------------|
| ESC    | 1     | Control character                  | 0x1B                  |
| [      | 1     | Server identification              | 0x5D                  |
| V      | 1     | Command                            | 0x56                  |
| Size   | 2     | Total length of telegram (9 Bytes) | 0x09 0x00             |
| VCpuID | 2     | ID of virtual CPU device           | e.g. 2018 = 0xE2 0x07 |
| RCpuID | 2     | ID of real CPU device              | e.g. 1012 = 0xF4 0x03 |

#### Example

# Return real CPU device (RCpuID = 1012) of a virtual CPU device (VCpuID = 2018)

0x1B 0x5D 0x56 0x09 0x00 0xE2 0x07 0xF4 0x03

or <NAK>

# 5.3.4 SET REAL CPU DEVICE TO A VIRTUAL CPU DEVICE

#### Request

Telegram

ESC [ W Size VCpuID RCpuID

#### **General Description**

Set real CPU device to a virtual CPU device

#### TYPE BYTES DESCRIPTION HEX CODING ESC 1 Control character 0x1B 1 Server identification 0x5B W 1 Command 0x57 2 Total length of telegram (9 Bytes) Size 0x09 0x00 2 VCpuID ID of virtual CPU device e.g. 2018 = 0xE2 0x072 ID of real CPU device **RCpulD** e.g. 1012 = 0xF4 0x03

# SET REAL CPU DEVICE TO A VIRTUAL CPU DEVICE

#### Example

Set real CPU device (RCpuID = 1012) to a virtual CPU device (VCpuID = 2018)

0x1B 0x5B 0x57 0x09 0x00 0xE2 0x07 0xF4 0x03

#### Response

<ACK> [<ECHO>] or <NAK>

[] = Optional elements

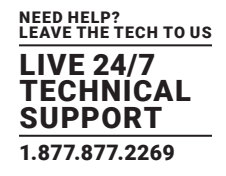

# 5.3.5 GET VIRTUAL CON DEVICES

#### Request

Telegram

ESC [ X Size ConCnt RConID[1] ... RConID[ConCnt]

**General Description** 

Get virtual CON devices of a real CON devices

For ConCnt = 0, all real CON devices with assignments to virtual CON devices will be returned.

# **GET VIRTUAL CON DEVICES**

| ТҮРЕ   | BYTES | DESCRIPTION                               | HEX CODING                                    |
|--------|-------|-------------------------------------------|-----------------------------------------------|
| ESC    | 1     | Control character                         | 0x1B                                          |
| [      | 1     | Server identification                     | 0x5B                                          |
| X      | 1     | Command                                   | 0x58                                          |
| Size   | 2     | Total length of telegram (7 Bytes + data) | e.g. for ConCnt = $3 0 \times 0D 0 \times 00$ |
| ConCnt | 2     | Number of CON device                      | e.g. 3 = 0x03 0x00                            |
| RConID | 2     | ID of real CON device                     | e.g. 3017 = 0xC9 0x0B                         |

# Example

# Return virtual CON devices of a real CON devices as pairs (RConID = 3017, 3028, 3040)

0x1B 0x5B 0x58 0x0D 0x00 0x03 0x00 0xC9 0x0B 0xD4 0x0B 0xE0 0x0B

## Response

Telegram

ESC ] X Size ConCnt <RConID, VConID>[1] ...<RConID, VConID>[ConCnt]

#### **General Description**

Return virtual CON devices of real CON devices as pairs

# **RETURN VIRTUAL CON DEVICES**

| ТҮРЕ   | BYTES | DESCRIPTION                               | HEX CODING                                    |
|--------|-------|-------------------------------------------|-----------------------------------------------|
| ESC    | 1     | Control character                         | 0x1B                                          |
| [      | 1     | Server identification                     | 0x5D                                          |
| x      | 1     | Command                                   | 0x58                                          |
| Size   | 2     | Total length of telegram (7 Bytes + data) | e.g. for ConCnt = $3 0 \times 13 0 \times 00$ |
| ConCnt | 2     | Number of CON devices                     | e.g. 3 = 0x03 0x00                            |
| RConID | 2     | ID of real CON device                     | e.g. 3017 = 0xC9 0x0B                         |
| VConID | 2     | ID of virtual CON device                  | e.g. 4034 = 0xC2 0x0F                         |

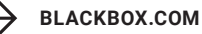

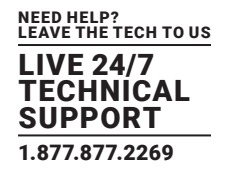

#### Example

#### Returns virtual CON of a real CON as pairs

RConID[1] = 3017, VConID[1] = 4034; RConID[2] = 3028, VConID[2] = 4042; RConID[3] = 3040, VConID[3] = 4045; 0x1B 0x5D 0x58 0x13 0x00 0xC9 0x0B 0xC2 0x0F 0xD4 0x0B 0xCA 0x0F 0xE0 0x0B 0xCD 0x0F or <NAK>

#### 5.3.6 SET VIRTUAL CON DEVICES TO REAL CON DEVICES

#### Request

#### Telegram

ESC [ Y Size ConCnt <RConID, VConID>[1] ...<RConID, VConID>[ConCnt]

#### **General Description**

Set virtual CON devices to real CON devices

# SET VIRTUAL CON DEVICES TO REAL CON DEVICES

| ТҮРЕ   | BYTES | DESCRIPTION                               | HEX CODING                    |
|--------|-------|-------------------------------------------|-------------------------------|
| ESC    | 1     | Control character                         | 0x1B                          |
| [      | 1     | Server identification                     | 0x5B                          |
| Y      | 1     | Command                                   | 0x59                          |
| Size   | 2     | Total length of telegram (7 Bytes + data) | e.g. for ConCnt = 3 0x13 0x00 |
| ConCnt | 2     | Number of CON devices                     | e.g. 3 = 0x03 0x00            |
| RConID | 2     | ID of real CON device                     | e.g. 3017 = 0xC9 0x0B         |
| VConID | 2     | ID of virtual CON device                  | e.g. 4034 = 0xC2 0x0F         |

#### Example

#### Set virtual CON devices to real CON devices

RConID[1] = 3017, VConID[1] = 4034;

RConID[2] = 3028, VConID[2] = 4042;

RConID[3] = 3040, VConID[3] = 4045;

0x1B 0x5B 0x59 0x13 0x00 0xC9 0x0B 0xC2 0x0F 0xD4 0x0B 0xCA 0x0F 0xE0 0x0B 0xCD 0x0F

## Response

#### <ACK> [<ECHO>] or <NAK>

[] = Optional elements

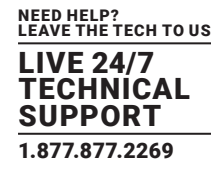

# 5.3.7 GET REAL CPU DEVICES

#### Request

Telegram

ESC [ Z Size CpuCnt VCpuID[1] ... VCpuID[CpuCnt]

#### **General Description**

Get real CPU devices of virtual CPU devices

For CpuCnt = 0, all virtual CPU devices with assignments to virtual CPU devices will be returned.

## **GET REAL CPU DEVICES**

| ТҮРЕ   | BYTES | DESCRIPTION                               | HEX CODING                                    |
|--------|-------|-------------------------------------------|-----------------------------------------------|
| ESC    | 1     | Control character                         | 0x1B                                          |
| [      | 1     | Server identification                     | 0x5B                                          |
| Z      | 1     | Command                                   | 0x5A                                          |
| Size   | 2     | Total length of telegram (7 Bytes + data) | e.g. for ConCnt = $3 0 \times 0D 0 \times 00$ |
| CpuCnt | 2     | Number of CPU devices                     | e.g.3 = 0x03 0x00                             |
| VCpuID | 2     | ID of virtual CPU device                  | e.g. 2018 = 0xE2 0x07                         |

## Example

## Get real CPU devices of virtual CPU devices (VCpuID = 2018, 2030, 2035)

0x1B 0x5B 0x5A 0x0D 0x00 0x03 0x00 0xE2 0x07 0xEE 0x07 0xF3 0x07

#### Response

Telegram

ESC ] Z Size CpuCnt <VCpuID, RCpuID>[1] ...<VCpuID, RCpuID>[CpuCnt]

#### **General Description**

Return real CPU devices of virtual CPU devices as pairs

## **GET REAL CPU DEVICES**

| ТҮРЕ   | BYTES | DESCRIPTION                               | HEX CODING                                    |
|--------|-------|-------------------------------------------|-----------------------------------------------|
| ESC    | 1     | Control character                         | 0x1B                                          |
| [      | 1     | Server identification                     | 0x5D                                          |
| Z      | 1     | Command                                   | 0x5A                                          |
| Size   | 2     | Total length of telegram (7 Bytes + data) | e.g. for CpuCnt = $3 0 \times 13 0 \times 00$ |
| CpuCnt | 2     | Number of CPU devices                     | e.g. 3 = 0x03 0x00                            |
| VCpuID | 2     | ID of virtual CPU device                  | e.g. 2018 = 0xE2 0x07                         |
| RCpulD | 2     | ID of real CPU device                     | e.g. 1012 = 0xF4 0x03                         |

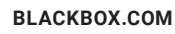

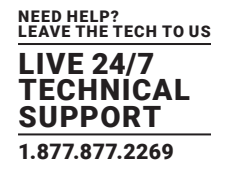

#### Example

Return real CPU devices of virtual CPU devices as pairs

VCpuID[1] = 2018, RCpuID[1] = 1012; VCpuID[2] = 2030, RCpuID[2] = 1013; VCpuID[3] = 2035, RCpuID[3] = 1020; 0x1B 0x5D 0x5A 0x13 0x00 0x03 0x00 0xE2 0x07 0xF4 0x03 0xEE 0x07 0xF5 0x03 0xF3 0x07 0xFC 0x03 or<NAK>

# 5.3.8 SET REAL CPU DEVICES

# Request

Telegram

ESC [ a Size CpuCnt <VCpuID, RCpuID>[1] ...<VCpuID, RCpuID>[CpuCnt]

#### **General Description**

Set real CPU devices to virtual CPU devices

# SET REAL CPU DEVICES

| ТҮРЕ   | BYTES | DESCRIPTION                               | HEX CODING                                    |
|--------|-------|-------------------------------------------|-----------------------------------------------|
| ESC    | 1     | Control character                         | 0x1B                                          |
| [      | 1     | Server identification                     | 0x5B                                          |
| а      | 1     | Command                                   | 0x61                                          |
| Size   | 2     | Total length of telegram (7 Bytes + data) | e.g. for CpuCnt = $3 0 \times 13 0 \times 00$ |
| CpuCnt | 2     | Number of CPU devices                     | e.g. 3 = 0x03 0x00                            |
| VCpuID | 2     | ID of virtual CPU device                  | e.g. 2018 = 0xE2 0x07                         |
| RCpuID | 2     | ID of real CPU device                     | e.g. 1025 = 0x16 0x04                         |

#### Example

Set real CPU devices to virtual CPU devices

VCpuID[1] = 2018, RCpuID[1] = 1012; VCpuID[2] = 2030, RCpuID[2] = 1013; VCpuID[3] = 2035, RCpuID[3] = 1020; 0x1B 0x5B 0x61 0x13 0x00 0x03 0x00 0xE2 0x07 0xF4 0x03 0xEE 0x07 0xF5 0x03 0xF3 0x07 0xFC 0x03

#### Response

<ACK> [<ECHO>] or <NAK>

[] = Optional elements

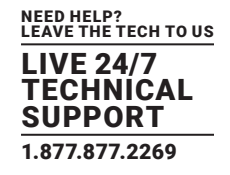

# 5.3.9 SET REAL CPU DEVICE TO A CPU GROUP

#### Request

Telegram ESC [ q Size RCpuID GCpuID **General Description** Set real CPU device to a CPU group

# SET REAL CPU DEVICE TO A CPU GROUP

| ТҮРЕ   | BYTES | DESCRIPTION                        | HEX CODING            |
|--------|-------|------------------------------------|-----------------------|
| ESC    | 1     | Control character                  | 0x1B                  |
| [      | 1     | Server identification              | 0x5B                  |
| q      | 1     | Command                            | 0x71                  |
| Size   | 2     | Total length of telegram (9 Bytes) | 0x09 0x00             |
| RCpulD | 2     | ID of real CPU device              | e.g. 1006 = 0xEE 0x03 |
| GCpuID | 2     | ID of CPU group                    | e.g. 2003 = 0xD3 0x07 |

#### Example

Set real CPU device (RCpuID = 1006) to CPU group (GCpuID = 2003) 0x1B 0x5B 0x71 0x09 0x00 0xEE 0x03 0xD3 0x07 Delete the CPU group assignment of a real CPU device (RCpuID = 1006) with GCpuID = 0 0x1B 0x5B 0x71 0x09 0x00 0xEE 0x03 0x00 0x00 Remove all real CPU devices from a CPU group (GCpuID = 2003) with RCpuID = 0 0x1B 0x5B 0x71 0x09 0x00 0x00 0x00 0xD3 0x07 Response <ACK> [<ECHO>] or <NAK>

[] = Optional elements

# 5.3.10 GET CPU GROUP OF A REAL CPU DEVICE

Request Telegram ESC [ p Size RCpuID **General Description** Get CPU group of real CPU device

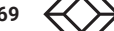

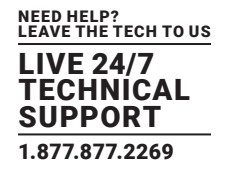

# GET CPU GROUP OF A REAL CPU DEVICE

| ТҮРЕ   | BYTES | DESCRIPTION                        | HEX CODING            |
|--------|-------|------------------------------------|-----------------------|
| ESC    | 1     | Control character                  | 0x1B                  |
| [      | 1     | Server identification              | 0x5D                  |
| p      | 1     | Command                            | 0x70                  |
| Size   | 2     | Total length of telegram (7 Bytes) | 0x07 0x00             |
| RCpuID | 2     | ID of CPU group                    | e.g. 1006 = 0xEE 0x03 |

#### Example

#### Get CPU group of real CPU device (RCpuID = 1006)

0x1B 0x5B 0x70 0x07 0x00 0xEE 0x03

#### Response

Telegram

ESC ] p Size RCpuID GCpuID

# **General Description**

Return CPU group of a real CPU device

# RETURN CPU GROUP OF A REAL CPU DEVICE

| ТҮРЕ   | BYTES | DESCRIPTION                        | HEX CODING            |
|--------|-------|------------------------------------|-----------------------|
| ESC    | 1     | Control character                  | 0x1B                  |
| [      | 1     | Server identification              | 0x5D                  |
| р      | 1     | Command                            | 0x70                  |
| Size   | 2     | Total length of telegram (9 Bytes) | 0x07 0x00             |
| RCpuID | 2     | ID of CPU group                    | e.g. 1006 = 0xEE 0x03 |
| GCpuID | 2     | ID of CPU group                    | e.g. 2003 = 0xD3 0x07 |

# Example

Get CPU group (GCpuID = 2003) of real CPU device (RCpuID = 1006)

0x1B 0x5D 0x70 0x09 0x00 0xEE 0x03 0xD3 0x07 or<NAK>

# 5.3.11 LOGIN USER AT CON DEVICE

## Request

Telegram ESC [ e Size ConID UserID

# **General Description**

Login a user at a CON device. Access to CPUs is immediately available.

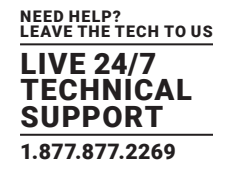

# LOGIN USER AT CON DEVICE

| ТҮРЕ   | BYTES | DESCRIPTION                        | HEX CODING            |
|--------|-------|------------------------------------|-----------------------|
| ESC    | 1     | Control character                  | 0x1B                  |
| [      | 1     | Server identification              | 0x5B                  |
| e      | 1     | Command                            | 0x65                  |
| Size   | 2     | Total length of telegram (9 Bytes) | 0x09 0x00             |
| ConID  | 2     | ID of CON device                   | e.g. 3017 = 0xC9 0x0B |
| UserID | 2     | ID of User                         | e.g.1 = 0x01 0x00     |

#### Example

Login user (UserID = 1) at CON device (ConID = 3017) 0x1B 0x5B 0x49 0x09 0x00 0xC9 0x0B 0x01 0x00 Response <ACK> [<ECHO>] or <NAK> [] = Optional elements NOTE: To logout a user, use the UserID = 0.

## 5.3.12 SET FIX FRAME COLOR

# Request

Telegram

ESC [ r Size CpuID ConID ColorID

# **General Description**

Set specific fix frame color to CON or CPU

# SET FIX FRAME COLOR

| ТҮРЕ    | BYTES | DESCRIPTION                         | HEX CODING            |
|---------|-------|-------------------------------------|-----------------------|
| ESC     | 1     | Control character                   | 0x1B                  |
| [       | 1     | Server identification               | 0x5B                  |
| r       | 1     | Command                             | 0x72                  |
| Size    | 2     | Total length of telegram (11 Bytes) | 0x0B 0x00             |
| CpulD   | 2     | ID of CPU device                    | e.g. 1001 = 0xE9 0x03 |
| ConID   | 2     | ID of CON device                    | e.g. 3007 = 0xBF 0x0B |
| ColorID | 2     | Color code                          | e.g.green = 0x02 0x00 |

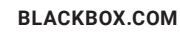

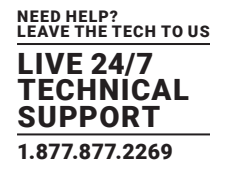

## Example

 Set red frame for CPU device (CpuID = 1001)

 0x1B
 0x5B
 0x72
 0x0B
 0x00
 0x03
 0x00
 0x04
 0x00

 Set green frame for CON device (ConID = 3007)
 0x1B
 0x5B
 0x72
 0x0B
 0x00
 0x00
 0xBF
 0x02
 0x00

# SET FIX FRAME COLOR

| COLOR   | COLOR CODE |  |  |
|---------|------------|--|--|
| Off     | 0x00       |  |  |
| Blue    | 0x01       |  |  |
| Green   | 0x02       |  |  |
| Cyan    | 0x03       |  |  |
| Red     | 0x04       |  |  |
| Magenta | 0x05       |  |  |
| Yellow  | 0x06       |  |  |
| White   | 0x07       |  |  |

## Response

<ACK> [<ECHO>] or <NAK> [] = Optional elements

## **5.4 CONNECTOR PINOUTS**

# DB9 (Serial) RS-232

| Picture | Pin | Signal | Pin | Signal |
|---------|-----|--------|-----|--------|
| 1 5     | 1   | n.c.   | 6   | DSR    |
|         | 2   | RxD    | 7   | RTS    |
| 69      | 3   | TxD    | 8   | CTS    |
|         | 4   | DTR    | 9   | n.c.   |
|         | 5   | GND    |     |        |

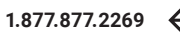

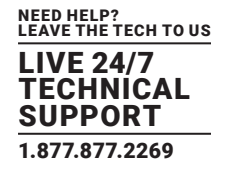

# RJ-45

| Picture | Pin | Signal | Pin | Signal |
|---------|-----|--------|-----|--------|
|         | 1   | D1+    | 5   | n.c    |
|         | 2   | D1-    | 6   | D2-    |
|         | 3   | D2+    | 7   | n.c    |
| 81      | 4   | n.c    | 8   | n.c    |

# RJ-45 (Serial)

| Picture | Pin | Signal | Pin | Signal |
|---------|-----|--------|-----|--------|
|         | 1   | DCD    | 5   | RxD    |
|         | 2   | DSR    | 6   | TxD    |
|         | 3   | RTS    | 7   | CTS    |
| 81      | 4   | GND    | 8   | DTR    |

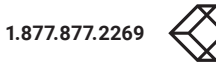

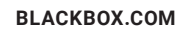

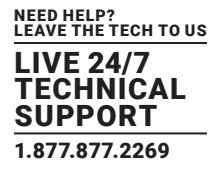

#### **6. BEST PRACTICES**

This chapter provides an overview of the most commonly used switching commands and how they can be operated by using proven code examples of the external serial control.

#### Full Access (establishing a KVM connection)

Set CON device (ConID = 3017) connection to CPU device (CpuID = 1012): 0x1B 0x5B 0x62 0x09 0x00 0xF4 0x03 0xC9 0x0B 0x00 0x00 Disconnect: 0x1B 0x5B 0x62 0x09 0x00 0x00 0x00 0xC9 0x0B 0x00 0x00

#### Video Access (establishing a video only connection)

Set CPU device (CpuID = 1012) connection to CON device (ConID = 3017): 0x1B 0x5B 0x62 0x09 0x00 0xF4 0x03 0xC9 0x0B 0x01 0x00 Disconnect: 0x1B 0x5B 0x62 0x09 0x00 0x00 0x00 0xC9 0x0B 0x01 0x00

#### Private Access (establishing an exclusive KVM session)

Set CON device connection to CPU device and CPU device connection to CON device, CpuID = 1012 and ConID = 3017:

0x1B 0x5B 0x62 0x0B 0x00 0xF4 0x03 0xC9 0x0B 0x02 0x00

Disconnect:

0x1B 0x5B 0x62 0x0B 0x00 0x00 0x00 0xC9 0x0B 0x02 0x00

#### USB 2.0 Access (establishing a USB 2.0 data connection)

To set a USB 2.0 connection based on devices that only consists of USB 2.0 standalone extenders, you have to use the bidirectional switching command:

1. Set CPU device (CpuID = 1012) connection to CON device (ConID = 3017) and CON device (ConID = 3017) connection to CPU device (CpuID = 1012):

0x1B 0x5B 0x50 0x09 0x00 0xF4 0x03 0xC9 0x0B

Switching from a device within an existing connection to another device requires closing the current connection at first. The disconnect must be performed by using the bidirectional command:

1. Disconnect CPU device (CpuID = 1012) from CON device (ConID = 3017):

0x1B 0x5B 0x50 0x09 0x00 0xC9 0x0B 0x00 0x00

2. Connect to the new CON device

For the disconnect just use 0x00 0x00 instead of the concrete CpuID.

After disconnecting the existing connection, a switching break of 1-2 seconds is strongly recommended until the next switching operation should be executed.

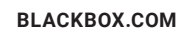

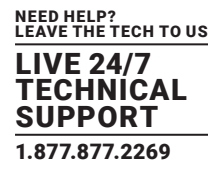

# 7. TROUBLESHOOTING

In the following chapters, support for problems with the DKM Switch API is provided. If you have problems regarding the involved devices, especially the DKM Switch matrix, refer to the respective device manuals.

# 7.1 NETWORK ERROR

# **NETWORK ERROR**

| DIAGNOSIS                                       | POSSIBLE REASON                          | MEASURE             |
|-------------------------------------------------|------------------------------------------|---------------------|
| Network settings are not assumed after editing. | Restart of the matrix not yet completed. | Restart the matrix. |

## 7.2 FAILURE AT THE MATRIX

# FAILURE AT THE MATRIX

| DIAGNOSIS                                                | POSSIBLE REASON                        | MEASURE                     |
|----------------------------------------------------------|----------------------------------------|-----------------------------|
| Serial control impossible or only restrictedly possible. | Different Baud rate of CPU and matrix. | Adapt Baud rate in the CPU. |
| Serial control via RJ-45 port not possible.              | Wrong network cable                    | Use a crossed network cable |

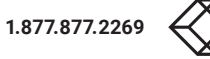

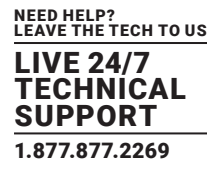

# 8. TECHNICAL SUPPORT

Before contacting support make sure you have read this manual, and then installed and set-up your DKM Switch as recommended.

## **8.1 SUPPORT CHECKLIST**

To efficiently handle your request it is necessary to complete our checklist for support and problem cases. Keep the following information available before you call:

- Company, name, phone number and email
- Type and serial number of the device (see bottom of device)
- Date and number of sales receipt, name of dealer if necessary
- Nature, circumstances and duration of the problem
- Involved components (such as graphic source/CPU, OS, graphic card, monitor, USB-HID/USB 2.0 devices, interconnect cable) including manufacturer and model number
- Results from any testing you have done

# 8.2 CONTACTING BLACK BOX TECHNICAL SUPPORT

Contact Black Box Technical Support via phone at 877-877-2269 or via email at info@blackbox.com

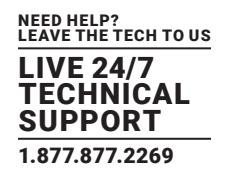

## 9. GLOSSARY

#### 9.1 VIDEO AND KVM GLOSSARY

The following terms are commonly used in this guide or in video and KVM technology:

AES/EBU: Digital audio standard that is officially known as AES3 and that is used for carrying digital audio signals between devices.

CATx: Any CAT5e (CAT6, CAT7) cable

CGA: Color Graphics Adapter (CGA) is an old analog graphic standard with up to 16 displayable colors and a maximum resolution of 640 x 400 pixels.

Component Video: Component Video (YPbPr) is a high-quality video standard that consists of three independently and separately transmittable video signals, the luminance signal and two color difference signals.

Composite Video: Composite Video is also called CVBS and it is part of the PAL TV standard.

CON Unit: Component of a KVM Extender or Media Extender to connect to the console (monitor(s), keyboard and mouse; optionally also with USB 2.0 devices)

Console: Keyboard, mouse and monitor

CPU Unit: Component of a KVM Extender or Media Extender to connect to a source (computer, CPU)

CVBS: The analog color video baseband signal (CVBS) is also called Composite Video and it is part of the PAL TV standard.

DDC: Display Data Channel (DDC) is a serial communication interface between monitor and source (computer, CPU). It allows a data exchange via monitor cable and an automatic installation and configuration of a monitor driver by the operating system.

DisplayPort: A VESA standardized interface for an all-digital transmission of audio and video data. It is differentiated between the DisplayPort standards 1.1 and 1.2. The signals have LVDS level.

Dual-Access: A system to operate a source (computer, CPU) from two consoles.

Dual-Link: A DVI-D interface for resolutions up to 2560 x 2048 by signal transmission of up to 330 MPixel/s (24-bit).

Dual-Head: A system with two video connections

DVI: Digital video standard, introduced by the Digital Display Working Group (http://www.ddwg.org). Single-Link and Dual-Link standards are distinguished. The signals have TMDS level.

DVI-I: A combined signal (digital and analog) that allows running a VGA monitor at a DVI-I port - in contrast to DVI-D (see DVI).

EGA: The Enhanced Graphics Adapter (EGA) is an old analog graphic standard, introduced by IBM in 1984. A DB9 connector is used for connection.

Fiber: Singlemode or multimode fiber cables

HDMI: An interface for an all-digital transmission of audio and video data. It is differentiated between the HDMI standards 1.0 to 1.4a. The signals have TMDS level.

KVM: Keyboard, video and mouse

Mini-XLR: Industrial standard for electrical plug connections (3-pole) for the transmission of digital audio and control signals

Multimode: 62.5µ multimode fiber cable or 50µ multimode fiber cable

**OSD**: The On-Screen Display is used to display information or to operate a device.

Quad-Head: A system with four video connections

RCA (Cinch): A non-standard plug connection for transmission of electrical audio and video signals, especially with coaxial cables

S/PDIF: A digital audio interconnect that is used in consumer audio equipment over relatively short distances.

SFP: SFPs (Small Form Factor Pluggable) are pluggable interface modules for Gigabit connections. SFP modules are available for CATX and fiber interconnect cables.

Single-Link: A DVI-D interface for resolutions up to 1920 x 1200 by signal transmission of up to 165 MPixel/s (24-bit). Alternative frequencies are Full HD (1080p), 2K HD (2048 x 1080) and 2048 x 1152.

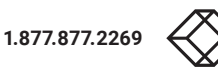

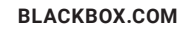

# **CHAPTER 9: GLOSSARY**

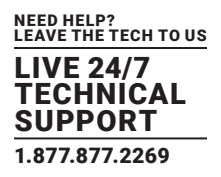

Single-Head: A system with one video connection

Singlemode: 9µ single-mode fiber cable

S-Video (Y/C): S-Video (Y/C) is a video format transmitting luminance and chrominance signals separately. Thereby it has a higher quality standard than CVBS.

TOSLINK: Standardized fiber connection system for digital transmission of audio signals (F05 plug connection)

Triple-Head: A system with three video connections

USB-HID: USB-HID devices (Human Interface Device) allow for data input. There is no need for a special driver during installation; "New USB-HID device found" is reported. Typical HID devices include keyboards, mice, graphics tablets, and touchscreens. Storage, video, and audio devices are not HID.

VGA: Video Graphics Array (VGA) is a computer graphics standard with a typical resolution of 640 x 480 pixels and up to 262,144 colors. It followed the graphics standards MDA, CGA, and EGA.

## 9.2 API-SPECIFIC GLOSSARY

ACK: Since packet transfer is not reliable, a technique known as positive acknowledgment with retransmission is used to guarantee reliability of packet transfers.

**API**: An application programming interface (API) is a specification intended to be used as an interface by software components to communicate with each other. An API may include specifications for routines, data structures, object classes, and variables.

Echo: The response of the DKM Switch matrix to an external command (optional).

**NACK**: A transmission control character sent by a station as a negative response to the station with which the connection has been set up.

Serial: In telecommunication and computer science, serial communication is the process of sending data one bit at a time, sequentially, over a communication channel or computer bus.

TCP/IP: The Internet protocol suite is the set of communication protocols used for the Internet and similar networks and generally the most popular protocol stack for wide area networks.

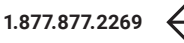

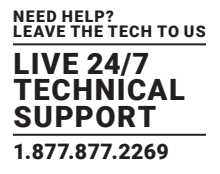

# DISCLAIMER

Black Box Corporation shall not be liable for damages of any kind, including, but not limited to, punitive, consequential or cost of cover damages, resulting from any errors in the product information or specifications set forth in this document and Black Box Corporation may revise this document at any time without notice.

# TRADEMARKS USED IN THIS MANUAL

Black Box and the Black Box logo type and mark are registered trademarks of Black Box Corporation.

Any other trademarks mentioned in this manual are acknowledged to be the property of the trademark owners.

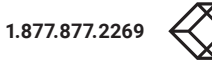

# NOTES

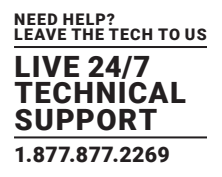

NEED HELP? LEAVE THE TECH TO US

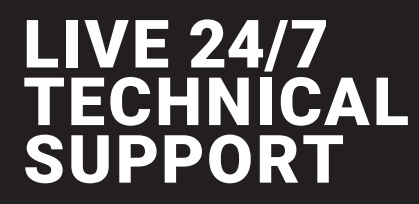

1.877.877.2269

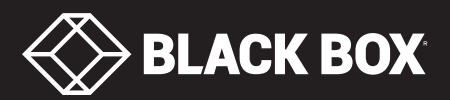

© COPYRIGHT 2020. BLACK BOX CORPORATION. ALL RIGHTS RESERVED DKM-API\_USER\_REV1.PD